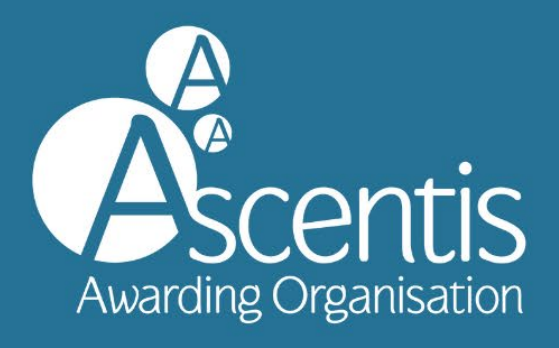

# PARNASSUS User Guide

Ascentis Awarding Organisation www.ascentis.co.uk

## CONTENTS

# Contents

| CONTENTS                                                                                                    | . 2                                                                                    |
|----------------------------------------------------------------------------------------------------|----------------------------------------------------------------------------------------|
| 1 INTRODUCTION                                                                                                    | .3                                                                                     |
| 2 LOGGING IN                                                                                                    | .4                                                                                     |
| 2.1 Logging in to Parnassus                                                                                                    | .4                                                                                     |
| 2.2 Certificate Validator                                                                                                    | .5                                                                                     |
| 2.3 Centre Details                                                                                                    | .6                                                                                     |
| 2.4 Learner Details                                                                                                    | .7                                                                                     |
| 3 CREATING COHORTS & REGISTERING LEARNERS                                                                                                    | .9                                                                                     |
| 3.1 Creating a Cohort                                                                                                    | .9                                                                                     |
| 3.2 Registration Criteria1                                                                                                    | 11                                                                                     |
| 3.3 Presenting Learner Information for Upload1                                                                                                    | 11                                                                                     |
| 3.4 Error checking and validation1                                                                                                    | 14                                                                                     |
| 3.5 Confirmation and processing1                                                                                                    | 15                                                                                     |
| 3.6 Managing duplicate Learner registrations1                                                                                                    | 17                                                                                     |
| 3.7 Additional unit registration1                                                                                                    | 19                                                                                     |
|                                                                                                    |                                                                                        |
| 3.8 Reporting – Attendance list                                                                                                    | <u>20</u>                                                                              |
| 3.8 Reporting – Attendance list                                                                                                    | 20<br>21                                                                               |
| <ul> <li>3.8 Reporting – Attendance list</li></ul>                                                                                                    | 20<br>21<br>22                                                                         |
| 3.8 Reporting – Attendance list                                                                                                    | 20<br>21<br>22<br>23                                                                   |
| 3.8 Reporting – Attendance list       2         3.9 Reporting – Achievement List       2         3.10 Online Exam Bookings       2         4 ENTERING RESULTS       2         4.1 Entering Results       2                                                                                                    | 20<br>21<br>22<br>23<br>23                                                             |
| 3.8 Reporting – Attendance list       2         3.9 Reporting – Achievement List       2         3.10 Online Exam Bookings       2         4 ENTERING RESULTS       2         4.1 Entering Results       2         4.2 Confirmation and Processing       2                                                                                                    | 20<br>21<br>22<br>23<br>23<br>24<br>28                                                 |
| 3.8 Reporting – Attendance list       2         3.9 Reporting – Achievement List       2         3.10 Online Exam Bookings       2         4 ENTERING RESULTS       2         4.1 Entering Results       2         4.2 Confirmation and Processing       2         4.3 Direct Claims Status (DCS) Results       2                                                                                                    | 20<br>21<br>22<br>23<br>23<br>24<br>28<br>29                                           |
| 3.8 Reporting – Attendance list       2         3.9 Reporting – Achievement List       2         3.10 Online Exam Bookings       2         4 ENTERING RESULTS       2         4.1 Entering Results       2         4.2 Confirmation and Processing       2         4.3 Direct Claims Status (DCS) Results       2         4.4 Non-Direct Claims Status (DCS) Results       2                                                                                                    | 20<br>21<br>22<br>23<br>24<br>28<br>29<br>29                                           |
| 3.8 Reporting – Attendance list       2         3.9 Reporting – Achievement List       2         3.10 Online Exam Bookings       2         4 ENTERING RESULTS       2         4.1 Entering Results       2         4.2 Confirmation and Processing       2         4.3 Direct Claims Status (DCS) Results       2         4.4 Non-Direct Claims Status (DCS) Results       2         5 CERTIFICATION       3                                                                                                    | 20<br>21<br>22<br>23<br>24<br>28<br>29<br>29<br>29                                     |
| 3.8 Reporting – Attendance list       2         3.9 Reporting – Achievement List       2         3.10 Online Exam Bookings       2         4 ENTERING RESULTS       2         4.1 Entering Results       2         4.2 Confirmation and Processing       2         4.3 Direct Claims Status (DCS) Results       2         4.4 Non-Direct Claims Status (DCS) Results       2         5 CERTIFICATION       3         6 LEARNER MANAGEMENT       3                                                                                                    | 20<br>21<br>22<br>23<br>24<br>28<br>29<br>29<br>29<br>31<br>32                         |
| 3.8 Reporting – Attendance list       2         3.9 Reporting – Achievement List       2         3.10 Online Exam Bookings       2         4 ENTERING RESULTS       2         4.1 Entering Results       2         4.2 Confirmation and Processing       2         4.3 Direct Claims Status (DCS) Results       2         4.4 Non-Direct Claims Status (DCS) Results       2         5 CERTIFICATION       3         6 LEARNER MANAGEMENT       3         7 DOCUMENTATION       3                                                                                                    | 20<br>21<br>22<br>23<br>24<br>28<br>29<br>29<br>29<br>31<br>32<br>35                   |
| 3.8 Reporting – Attendance list       2         3.9 Reporting – Achievement List       2         3.10 Online Exam Bookings       2         4 ENTERING RESULTS       2         4.1 Entering Results       2         4.2 Confirmation and Processing       2         4.3 Direct Claims Status (DCS) Results       2         4.4 Non-Direct Claims Status (DCS) Results       2         5 CERTIFICATION       3         6 LEARNER MANAGEMENT       3         7 DOCUMENTATION       3         7.1 Viewing and Adding Centre Documents       3                                                                                          | 20<br>21<br>22<br>23<br>24<br>29<br>29<br>31<br>32<br>35<br>35                         |
| 3.8 Reporting – Attendance list       2         3.9 Reporting – Achievement List       2         3.10 Online Exam Bookings       2         4 ENTERING RESULTS       2         4.1 Entering Results       2         4.2 Confirmation and Processing       2         4.3 Direct Claims Status (DCS) Results       2         4.4 Non-Direct Claims Status (DCS) Results       2         5 CERTIFICATION       3         6 LEARNER MANAGEMENT       3         7 DOCUMENTATION       3         7.1 Viewing and Adding Centre Documents       3         7.2 Viewing and Downloading Assessment Documents       3                         | 20<br>21<br>22<br>23<br>24<br>29<br>29<br>31<br>32<br>35<br>35<br>35                   |
| 3.8 Reporting – Attendance list       2         3.9 Reporting – Achievement List       2         3.10 Online Exam Bookings       2         4 ENTERING RESULTS       2         4.1 Entering Results       2         4.2 Confirmation and Processing       2         4.3 Direct Claims Status (DCS) Results       2         4.4 Non-Direct Claims Status (DCS) Results       2         5 CERTIFICATION       3         6 LEARNER MANAGEMENT       3         7 DOCUMENTATION       3         7.1 Viewing and Adding Centre Documents       3         7.2 Viewing and Downloading Assessment Documents       3         8 ROLES       3 | 20<br>21<br>22<br>23<br>24<br>29<br>29<br>29<br>31<br>32<br>35<br>35<br>35<br>36<br>38 |

### **1 INTRODUCTION**

### 1.1 What is Parnassus?

This guidance document provides instructions on how to use the Ascentis Parnassus Portal and relates to the processes involved from registration, through to verification and certification.

Parnassus provides centres with direct access to the Ascentis database (dependant on role) offering the ability to:

- Upload learner registrations
- View current and previous Cohorts (Classes)
- View learner history
- Access learning and support materials
- Add and withdraw learners to and from Cohorts (Classes)
- View key documents for verification visits

### 2 LOGGING IN

### **2.1 Logging in to Parnassus**

To log in to Parnassus, firstly navigate to <u>https://parnassus.ascentis.co.uk/</u>. Enter your Username and Password in the relevant boxes and click 'Log in'.

|        | Username               |
|--------|------------------------|
| 8      | test.user              |
|        | Password               |
| 10     |                        |
|        | Remember Username      |
|        |                        |
| Log in | Forgot Password?       |
|        | Validate a Certificate |

To gain access to Parnassus for relevant centre personnel, contact your centre's Super User, or for additional Super User accounts, please contact Ascentis at <a href="mailto:support@ascentis.co.uk">support@ascentis.co.uk</a>. Super User authorisation will be made by Ascentis and a username and password will then be issued.

You can also select the 'Remember Username' tick box and Parnassus will store your Username for the next time you log in. It is recommended that this tick box is only selected if you are the sole user of your desktop/laptop/mobile device. If you are using a shared device, please do not select this option. If you have forgotten your password, select **'Forgot Password?'**. Enter your Username and click 'Submit'. A password reset link will be emailed to you to allow you to set a new password.

### 2.2 Certificate Validator

You can also validate a certificate via the login screen. Select the **'Validate a Certificate'** button, enter the learner's details and click **'Validate'** to check the authenticity of a learner's certificate.

| ither Scan a Ce   | ertificate OR Code                     |          |
|-------------------|----------------------------------------|----------|
| Or complete the f | ields below to validate a certificate. |          |
|                   |                                        |          |
|                   | First Name*                            |          |
|                   |                                        | Bi       |
|                   | Last Name*                             |          |
|                   |                                        | Bi       |
|                   | Date of Birth (DD/MM/YYYY)*            |          |
|                   |                                        | 10 🗰     |
|                   | Certificate Number*                    |          |
|                   | Certificate Date (DD/MM/YYYY)*         |          |
|                   |                                        | 10 🗰     |
|                   | I'm not a robot                        |          |
|                   |                                        | Validate |

### **2.3 Centre Details**

Once logged in, clicking on the "Centre" heading on the top ribbon will take you to your Centre home where you can find an overview of your Centre.

You will find important information on this Centre page as it displays the centre status, sites and approval dates amongst other things. Below are some important examples of what can be found in this Centre Page.

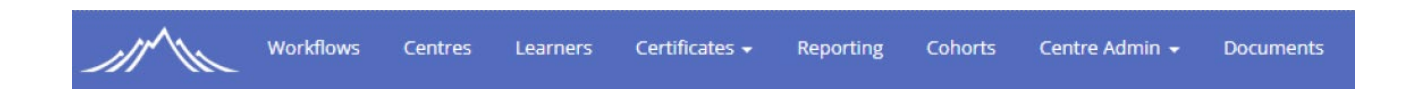

The default centre page will be shown below and there are various options to choose from.

| Lune Valley College (1236)<br>Centre Home   Contacts   C | Centre Documents 🕕          |                                        |                                             |                     |                         |
|----------------------------------------------------------|-----------------------------|----------------------------------------|---------------------------------------------|---------------------|-------------------------|
| Centre Code                                              | Centre Status               | Old Code                               | UKPRN                                       | First Approved      | QAA Provider Number     |
| 1236                                                     | Approved                    | 1236                                   | not supplied                                | 20 Dec 2023         | not supplied            |
| Renewal Date                                             | Date Closed                 | Renewal Status                         | Default Assessment Language                 | Main Site Telephone | Allow eCertification    |
| 08 Apr 2029                                              | n/a                         | New Centre                             | English                                     | 01524789654         | Yes                     |
| Allow printed Qualification Certificates<br>Yes          | Certificate Regulator       | Hide Centre Name on Certificates<br>NO | Learner email Mandatory on<br>Registrations |                     |                         |
| Main Site Email                                          |                             | Main Site Website                      |                                             |                     | Risk Rating<br>Marginal |
| Main Site Address<br>Lune Road, Lancaster, Lancashir     | e, TESTING ONLY, UNITED KIN | GDOM, LA3 1SW                          |                                             |                     | Marginar                |
| Groups                                                   |                             |                                        |                                             |                     |                         |
| Not in any Groups                                        |                             |                                        |                                             |                     |                         |
| Sites                                                    |                             |                                        |                                             |                     |                         |
| Site Name                                                |                             |                                        | Site Code                                   | Site Status         |                         |
| Lune Valley College - Main Sit                           | te                          |                                        | 1236.0001                                   | Approved            |                         |

At the bottom of the Centre page, you will be able to view Sites that are associated with your centre, clicking one of these sites will take you to the site home.

| Lune Valley College (1236)         |                                           |                     |                                       |                          |              |
|------------------------------------|-------------------------------------------|---------------------|---------------------------------------|--------------------------|--------------|
| Lune Valley College - Main Si      | te (1236.0001)                            |                     |                                       |                          |              |
| Site Home   Qualifications         |                                           |                     |                                       |                          |              |
|                                    | Sector and sector and                     | 1                   |                                       |                          |              |
| lite Code                          | Site Status                               | Function            | Site Type                             | Telephone<br>01524789654 | Main Site    |
| 1236.0001                          | Approved                                  | Registration        | 02 - FE College / Tertiary<br>College | 01524765054              | Yes          |
|                                    |                                           |                     | College                               | Email                    |              |
|                                    |                                           |                     |                                       | uigf@HOTMAIL.COM         |              |
| Vebsite                            |                                           | Assessment Language |                                       |                          |              |
| not supplied                       |                                           | English             |                                       |                          |              |
| ddress                             |                                           |                     |                                       | Regulator Region         |              |
| Lune Road, Lancaster, Lancashi     | re, <mark>TESTING ONLY, UNITED KIN</mark> | IGDOM, LA3 1SW      |                                       | not supplied             |              |
| Centre Code                        | Centre Status                             | Centre Name         |                                       |                          |              |
| 1236                               | Approved                                  | Lune Valley College |                                       |                          |              |
| fandatory PO                       | Is for private study                      | Account Number      | AO Category                           | AO Country               | AO Region    |
| Yes                                | No                                        | 7777777777          | not supplied                          | not supplied             | not supplied |
| rCohort Direct Registration Import | eCertification Email                      |                     |                                       |                          |              |
| No                                 | not supplied                              |                     |                                       |                          |              |
| Certificate Site Name              |                                           |                     |                                       |                          |              |
| THIS IS A TEST                     |                                           |                     |                                       |                          |              |
|                                    |                                           |                     |                                       |                          |              |
| Qualifications active for r        | egistration (Show all site qua            | lifications)        |                                       |                          |              |

Clicking into a qualification within a site will list information regarding any approval, statuses, approval dates or the Direct Claim Status.

| Qualification Title    |                           | Qualification Code | Status   |  |
|------------------------|---------------------------|--------------------|----------|--|
| Access to Higher Educa | ation Diploma (Computing) | 127170             | Approved |  |
| Approval Date          | Direct Claims Status      |                    |          |  |
| 25 Sep 2019            | None                      |                    |          |  |

### 2.4 Learner Details

Learner details can be found through the blue ribbon at the top of the page under the heading "Learners".

| Workflows Centres Learners Qualification - Certificates - Reporting Cohorts Contacts Admin - Dor | uments |
|--------------------------------------------------------------------------------------------------|--------|
|--------------------------------------------------------------------------------------------------|--------|

Here you can see various options relating to Learners and other fields.

| Learn      | ers                           |                                        |                     |                             |              |              |            |                     |
|------------|-------------------------------|----------------------------------------|---------------------|-----------------------------|--------------|--------------|------------|---------------------|
| Add Ne     | w Registration Upload Achieve | ement Upload Request Full Certificates | Registration Card B | Batches Pending Alt Achieve | nents        |              |            |                     |
|            |                               | Se                                     | earch 🚯 ascer       | entis Name                  | •            |              |            |                     |
|            |                               | Ce                                     | entre Sele          | ect Centre                  | •            |              |            |                     |
|            |                               | Sit                                    | Plea                | ase select a Centre         | Ŧ            |              |            |                     |
|            |                               |                                        | Advan               | nced Search Options         | Clear Search |              |            |                     |
|            |                               |                                        |                     |                             |              |              |            |                     |
|            | Learner Code                  | First Name                             |                     | Last Nam                    | e            | Gender       | DOB        | Created             |
| o #        | 1373679                       | Ascentis                               |                     | Speakinggg                  |              | Male         | 11/02/1957 | 17/04/2024 09:45:00 |
| <b>O</b> # | 1357367                       | Ascentis                               |                     | Speakinggg                  |              | Male         | 12/02/1957 | 24/01/2024 10:32:43 |
| o #        | 1357376                       | Ascentis                               |                     | Speakinggg                  |              | Male         | 17/02/1957 | 24/01/2024 10:46:31 |
| S #        | 1357469                       | Ascentis                               |                     | Speakinggg                  |              | Male         | 18/02/1957 | 24/01/2024 11:34:14 |
| <b>o</b> # | 1357566                       | Ascentis                               |                     | Speakinggg                  |              | Male         | 20/02/1957 | 24/01/2024 15:32:40 |
| <b>o</b> # | 1357691                       | Ascentis                               |                     | Speakinggg                  |              | Other        | 21/02/1957 | 25/01/2024 11:37:47 |
| <b>o</b> # | 1357710                       | Ascentis                               |                     | Speakinggg                  |              | Not Supplied | 22/02/1957 | 25/01/2024 11:42:19 |
| <b>o</b> ¤ | 1357817                       | Ascentis                               |                     | Speakinggg                  |              | Female       | 23/02/1957 | 25/01/2024 13:49:48 |
| <b>o</b> # | 1357838                       | Ascentis                               |                     | Speakinggg                  |              | Female       | 24/02/1957 | 25/01/2024 14:31:14 |
| <b>o</b> # | 1358455                       | Ascentis                               |                     | Speakinggg                  |              | Female       | 25/02/1957 | 31/01/2024 15:27:46 |
|            |                               |                                        |                     |                             | 1 2 3 4 5 6  | 7 8 9 10     |            |                     |

You can search for the learner here via their learner ID or name by adjusting the search field.

| Search 🚯 | ascentis                | Name |       | •      |
|----------|-------------------------|------|-------|--------|
| Centre   | Select Centre           |      |       | •      |
| Site     | Please select a Centre  |      |       | •      |
|          | Advanced Search Options |      | Clear | Search |

Clicking into a learner using the blue arrows next to their name will show details for that learner.

| Learner       |                      |                |                                         |                   |                          |                         |                     |             |                         |            |               |
|---------------|----------------------|----------------|-----------------------------------------|-------------------|--------------------------|-------------------------|---------------------|-------------|-------------------------|------------|---------------|
| Save Save 8   | & Create Another Sav | ve and Close   | Close Merge Learner                     |                   |                          |                         |                     |             |                         |            |               |
| First Name +  | Ascentis             |                | Θ                                       | Middle Names      |                          |                         |                     |             | Last Name +             | Speakinggg |               |
| Title         | Not Supp             | lied 🔻         |                                         | Learner Code      | 1373679                  |                         |                     |             | ULNO +                  |            | 0             |
| DOB *         | 11/02/195            | 57             |                                         | Ethnic Origin     | Not known/not provided   | v                       |                     |             | Gender *                | Male       | ¥             |
| SCN 🚯         |                      |                |                                         | Nationality       | Not Supplied             | Ŧ                       |                     |             |                         |            |               |
| Details Acces | as Registrations Coh | orts Certifica | tes Learner Identifiers Notes Documents |                   |                          |                         |                     |             |                         |            |               |
|               |                      |                |                                         |                   |                          |                         |                     |             |                         |            |               |
| (             | Qual/Unit Code       | Title          |                                         | Registration Date | Centre - Site            |                         |                     | Status      | Standalone Registration |            | Qualification |
| S # 1         | 135341               | Single Uni     | ts of Mathematical Skills (135341)      | 17/04/2024        | Lune Valley College - Lu | ne Valley College - Mai | in Site (1236.0001) | In Progress | No                      |            |               |

There are also further details for the learner, clicking the fields near the middle of the page will show these. We will go through a few important areas now.

| Details | Access | Registrations | Cohorts | Certificates | Learner Identifiers | Notes | Documents |  |
|---------|--------|---------------|---------|--------------|---------------------|-------|-----------|--|
|         |        |               |         |              |                     |       |           |  |

**Details**: Shows information on the leaner, e.g. Address, Email address and other personal information.

Access: Shows any access needs the students has.

**Registrations**: Shows any current or previous qualifications the leaner has.

**Cohort**: Shows any current or previous cohorts the learners have.

Certificates: Shows any achievements the learner has.

Learner Identifiers: Allows an identifier to be added to a learner.

**Notes**: Allows notes to be added to the learner.

**Documents**: Allows documents to be attached to the learner.

You may see less options on your account depending on your permissions. Please contact your Centre User Manager if these need to be adjusted.

### **3 CREATING COHORTS & REGISTERING LEARNERS**

### **3.1 Creating a Cohort**

Cohorts are a group of learners on the same qualification. They can be used to group learners together who are studying towards the same qualification and make it easier to sort and find their information. To add a new cohort, navigate to the 'Cohorts' main menu option, then click the 'Add Cohort' button.

| hort Search  |                           |          |                                              |                    | Show Live Cohorts Only 🗹           | More Filters | Actions                        |
|--------------|---------------------------|----------|----------------------------------------------|--------------------|------------------------------------|--------------|--------------------------------|
| w 10 - en    | tries                     |          |                                              |                    | Search:                            |              | Add Cohort                     |
| ohort Number | Cohort Title              | Status   | 0 Site 0                                     | Qualification Code | Qualification Title                | Facilitators |                                |
| 000182       | A1234                     | Approved | 3349.001: *Pilot* College of North West Lon  | 2855               | PILOT TEST QUAL - Ascentis Entry   | . 0          | Your Recent Activity           |
| 000181       | ESOL SfL E3 May 2023      | Approved | 1236.0001: Lune Valley College - Lune Campus | 2855               | PILOT TEST QUAL - Ascentis Entry   | . 0          | Cohort: 5000142 (5000142) Pin  |
| 000180       | Level 1 English Lisa Test | Approved | 3348.001: *Pilot* Adult Learning Main Site   | 127206             | PILOT TEST QUAL - Ascentis Level   | . 0          | Cohort: 5000130 (5000130) Pin  |
| 000179       | Lisa ESOL E3 Test         | Approved | 3348.001: *Pilot* Adult Learning Main Site   | 2855               | PILOT TEST QUAL - Ascentis Entry   | . 0          | Centre: LUNE Valley (1236) Pin |
| 000178       | Lisa Test Qual 1          | Approved | 3348.001: *Pilot* Adult Learning Main Site   | 2520               | PILOT TEST QUAL - Ascentis Level   | . 0          |                                |
| 000176       | TEST A                    | Approved | 3349.001: *Pilot* College of North West Lon  | 2855               | PILOT TEST QUAL - Ascentis Entry   | . 0          |                                |
| 000175       | Pringles                  | Approved | 3351.001: *Pilot* Hounslow Adult and Com     | 2855               | PILOT TEST QUAL - Ascentis Entry   | . 0          |                                |
| 000173       | 5000173                   | Approved | 3348.001: *Pilot* Adult Learning Main Site   | 2520               | PILOT TEST QUAL - Ascentis Level   | . 0          |                                |
| 000172       | Wotsits                   | Approved | 3349.001: *Pilot* College of North West Lon  | 2855               | PILOT TEST QUAL - Ascentis Entry   | . 0          |                                |
| 000171       | mandatory test            | Approved | 1236.0001: Lune Valley College - Lune Campus | 126621             | Ascentis Level 1 Certificate in Em | 0            |                                |
|              |                           |          |                                              |                    |                                    | •            |                                |

You will be prompted to select the site where learning is taking place, as well as the qualification which the learner(s) will be working towards.

| Centre<br>LUNE Valley                                                                       |   |
|---------------------------------------------------------------------------------------------|---|
| Site                                                                                        |   |
| 1236.009: Parnassus Testing Workshop                                                        | - |
| Qualification                                                                               |   |
| Please Select                                                                               | ÷ |
| Please Select                                                                               |   |
| 2520: Ascentis Level 1 Diploma in Skills for Employment in the Construction Industries      |   |
| 2855: Ascentis Entry Level Award in ESOL Skills for Life (Speaking and Listening) (Entry 3) |   |
| 127206: Ascentis Level 1 Extended Award in English (Stepping Stones to Functional Skills)   |   |
| 126986: Ascentis Entry Level Certificate in Character Education (Entry 3)                   |   |
|                                                                                             |   |

Once you have completed your site and qualification you will be prompted to enter the following additional information for your cohort:

Cohort Title – Optional (If not added, Cohort ID will be used) Tutor – Optional Start Date – Mandatory End Date – Mandatory Max Registrations - Optional No of Resources – Optional Estimated Attendees - Optional Purchase Order - Mandatory

Once you have added in the relevant information for your cohort, click the 'save' button.

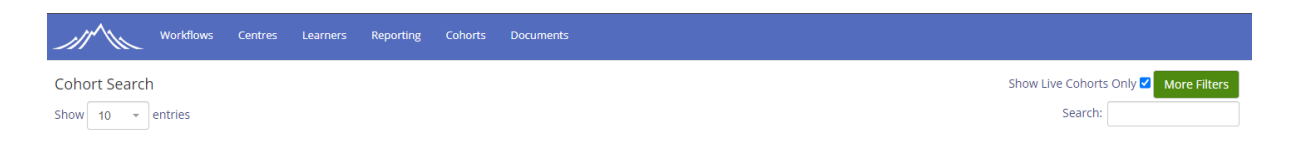

You can search for Live or Closed cohorts by using the search option at the top of the Cohort overview page. Unchecking the "Show Live Cohorts Only" will show Live and Closed Cohorts. Leaving the option checked will only show Live Cohorts. You can search by using the Cohort Number or the title of the Cohort.

| Centre<br>Lune Valley College Site 1236.0001: Lune Valley College - Main Site Qualification 2853: Ascentis Level 2 Certificate in ESOL Skills for Life Cohort Title Test Cohort Tutor Tutor Start Date* Of/O1/2024 Of/O1/2024 Max Registrations No of Resources Estimated Attendees Purchase Order 3125521                                                                 | Add Event                 |                                    |                     |                |       |
|----------------------------------------------------------------------------------------------------|---------------------------|------------------------------------|---------------------|----------------|-------|
| Site   1236.0001: Lune Valley College - Main Site   Qualification   2853: Ascentis Level 2 Certificate in ESOL Skills for Life   Cohort Title   Test Cohort   Tutor   None   Vone   Max Registrations   No of Resources   Estimated Attendees   Purchase Order   3125521                                                                                                   | Centre                    |                                    |                     |                |       |
| Site 1236.0001: Lune Valley College - Main Site Qualification 2853: Ascentis Level 2 Certificate in ESOL Skills for Life Cohort Title Test Cohort Tutor None  Max Registrations No of Resources Estimated Attendees Purchase Order 3125521                                                                                                    | Luffe valley College      |                                    |                     |                |       |
| 1236.0001: Lune Valley College - Main Site         Qualification         2853: Ascentis Level 2 Certificate in ESOL Skills for Life         Cohort Title         Test Cohort         Tutor         None         Image: Start Date*         Of/01/2024         Max Registrations         No of Resources         Estimated Attendees         Purchase Order         3125521 | Site                      |                                    |                     |                |       |
| Qualification   2853: Ascentis Level 2 Certificate in ESOL Skills for Life   Cohort Title   Test Cohort   Tutor   None   Vone   Max Registrations   No of Resources   Estimated Attendees   Purchase Order   3125521                                                                                                    | 1236.0001: Lune Valley C  | college - Main Site                |                     |                | *     |
| 2853: Ascentis Level 2 Certificate in ESOL Skills for Life         Cohort Title         Test Cohort         Tutor       Start Date*         None       01/01/2024         Max Registrations       No of Resources         Estimated Attendees       Purchase Order         3125521                                                                                         | Qualification             |                                    |                     |                |       |
| Cohort Title Test Cohort Tutor None Max Registrations No of Resources Estimated Attendees Purchase Order 3125521                                                                                                    | 2853: Ascentis Level 2 Ce | ertificate in ESOL Skills for Life |                     |                | -     |
| Test Cohort         Tutor       Start Date*       End Date*         None       01/01/2024       06/01/2024       6         Max Registrations       No of Resources       Estimated Attendees       Purchase Order         3125521                                                                                                    | Cohort Title              |                                    |                     |                |       |
| Tutor     Start Date*     End Date*       None     01/01/2024     06/01/2024     1       Max Registrations     No of Resources     Estimated Attendees     Purchase Order       3125521                                                                                                    | Test Cohort               |                                    |                     |                |       |
| None     01/01/2024     06/01/2024       Max Registrations     No of Resources     Estimated Attendees     Purchase Order       3125521                                                                                                    | Tutor                     |                                    | Start Date*         | End Date*      |       |
| Max Registrations     No of Resources     Estimated Attendees     Purchase Order       3125521                                                                                                    | None                      | Ŧ                                  | 01/01/2024          | 06/01/2024     |       |
| 3125521                                                                                                    | Max Registrations         | No of Resources                    | Estimated Attendees | Purchase Order |       |
|                                                                                                    |                           |                                    |                     | 3125521        |       |
|                                                                                                    |                           |                                    |                     |                |       |
|                                                                                                    |                           |                                    |                     | Save           | Cance |

### **3.2 Registration Criteria**

The Ascentis Parnassus Portal is for use by centres that have been recognised by Ascentis to deliver the qualifications. Learner information should be uploaded to the Parnassus Portal by means of either a .csv file or .xls document. The file template is available via the Ascentis website (ascentis.co.uk), or via the **'Documents'** section of Parnassus (Registration File Upload). Clicking the link below will download this Registration file automatically in your browser.

https://www.ascentis.co.uk/files/general\_documents/Registration%20File%20%20-%20Master.xlsx

### **3.3 Presenting Learner Information for Upload**

The information requested about the learner at the time of registration is used for statistical purposes and is covered by the current Data Protection legislation.

The format of the registration document is made up with several mandatory and nonmandatory fields as identified below:

|    | A                 | В            | С     | D          | E           | F       | G   | н      | 1     | J         | K   |
|----|-------------------|--------------|-------|------------|-------------|---------|-----|--------|-------|-----------|-----|
| 1  | Centre Learner ID | Learner Code | Title | First Name | Middle Name | Surname | DoB | Gender | Email | Ethnicity | LDD |
| 2  |                   |              |       |            |             |         |     |        |       |           |     |
| 3  |                   |              |       |            |             |         |     |        |       |           |     |
| 4  |                   |              |       |            |             |         |     |        |       |           |     |
| 5  |                   |              |       |            |             |         |     |        |       |           |     |
| 6  |                   |              |       |            |             |         |     |        |       |           |     |
| 7  |                   |              |       |            |             |         |     |        |       |           |     |
| 8  |                   |              |       |            |             |         |     |        |       |           |     |
| 9  |                   |              |       |            |             |         |     |        |       |           |     |
| 10 |                   |              |       |            |             |         |     |        |       |           |     |
| 11 |                   |              |       |            |             |         |     |        |       |           |     |
| 12 |                   |              |       |            |             |         |     |        |       |           |     |
| 13 |                   |              |       |            |             |         |     |        |       |           |     |
| 14 |                   |              |       |            |             |         |     |        |       |           |     |
| 15 |                   |              |       |            |             |         |     |        |       |           |     |
| 16 |                   |              |       |            |             |         |     |        |       |           |     |
| 17 |                   |              |       |            |             |         |     |        |       |           |     |
| 18 |                   |              |       |            |             |         |     |        |       |           |     |
| 19 |                   |              |       |            |             |         |     |        |       |           |     |
| 20 |                   |              |       |            |             |         |     |        |       |           |     |
| 21 |                   |              |       |            |             |         |     |        |       |           |     |
| 22 |                   |              |       |            |             |         |     |        |       |           |     |

| L               | M    | N         | 0      | Р      | Q      | R      | S      | т      | U      | V      | W      | Х       | Y       | Z       |
|-----------------|------|-----------|--------|--------|--------|--------|--------|--------|--------|--------|--------|---------|---------|---------|
| Disability Name | SPLD | Post Code | Unit 1 | Unit 2 | Unit 3 | Unit 4 | Unit 5 | Unit 6 | Unit 7 | Unit 8 | Unit 9 | Unit 10 | Unit 11 | Unit 12 |
|                 |      |           |        |        |        |        |        |        |        |        |        |         |         |         |
|                 |      |           |        |        |        |        |        |        |        |        |        |         |         |         |
|                 |      |           |        |        |        |        |        |        |        |        |        |         |         |         |
|                 |      |           |        |        |        |        |        |        |        |        |        |         |         |         |
|                 |      |           |        |        |        |        |        |        |        |        |        |         |         |         |
|                 |      |           |        |        |        |        |        |        |        |        |        |         |         |         |
|                 |      |           |        |        |        |        |        |        |        |        |        |         |         |         |
|                 |      |           |        |        |        |        |        |        |        |        |        |         |         |         |
|                 |      |           |        |        |        |        |        |        |        |        |        |         |         |         |
|                 |      |           |        |        |        |        |        |        |        |        |        |         |         |         |
|                 |      |           |        |        |        |        |        |        |        |        |        |         |         |         |
|                 |      |           |        |        |        |        |        |        |        |        |        |         |         |         |
|                 |      |           |        |        |        |        |        |        |        |        |        |         |         |         |
|                 |      |           |        |        |        |        |        |        |        |        |        |         |         |         |
|                 |      |           |        |        |        |        |        |        |        |        |        |         |         |         |
|                 |      |           |        |        |        |        |        |        |        |        |        |         |         |         |
|                 |      |           |        |        |        |        |        |        |        |        |        |         |         |         |
|                 |      |           |        |        |        |        |        |        |        |        |        |         |         |         |
|                 |      |           |        |        |        |        |        |        |        |        |        |         |         |         |
|                 |      |           |        |        |        |        |        |        |        |        |        |         |         |         |
| 1               | I    | I         | I      | I      | I      | I      | I      |        | I      | I      | I      | I       |         | 1       |

Centre Learner ID – Optional ID that your centre may give the learner (ID generated by your centre) Learner Code – To be entered <u>for existing learners only</u> (Code generated by Parnassus) Title – (Mr, Mrs, Miss etc.) - Optional First Name – Mandatory Middle Name - Optional Surname - Mandatory DOB - Mandatory Gender - Mandatory Email - Mandatory (for Online Invigilated Qualifications) Ethnicity - Optional (will default to 'Not known/not provided' if not entered) LDD (Learning Difficulties and/or Disabilities - Optional (will default to 'No information provided by learner' if not entered) Disability Name - Optional (will default to 'Not known/not provided' if not entered) SPLD (Specific Learning Difficulty) - Optional (will default to 'Not known/not provided' if not entered) Unit Code - Optional (See section 3.7 for further details) Post code - Mandatory (for Access registrations only)

Learner registration files must be completed using the standard Parnassus Registration Upload File format. If Unit Registrations are to be included on the Registration Import File, one line per Unit Registration must be added. Data can be copied and pasted down to speed up the entering of data:

NB: If a Unit within a Qualification is mandatory (i.e. it must be taken as part of the Qualification structure) you <u>do not</u> have to add this as a unit code. Parnassus will automatically register learners on mandatory units within a Qualification.

In order to identify the correct unit code(s) to register your learner(s) on, navigate to the **'Units'** tab of the cohort. This will give you a list of available units within the qualification you have selected. You can search for specific units using the Search box, increase the number of units you can see at any time by selecting a new number from the 'Show XXX entries' field, or sort the information by any column by clicking the relevant header:

| 000140            |                               |                              |              |
|-------------------|-------------------------------|------------------------------|--------------|
| hort Home   Units | Learners   EVs   Custo        | m   Exam Bookings            |              |
| v 25 - entries    |                               |                              | Search:      |
|                   | A                             |                              |              |
|                   | <ul> <li>Unit Code</li> </ul> | Unit Title                   | P Unit Group |
| 15/5942           | 1384519                       | Understanding Measures Set 4 | Group A      |
| 15/5942           | 1383073                       | Understanding Measures Set 1 | Group A      |
|                   |                               |                              |              |

Once you have completed your registration file, save this to a secure location and continue with the Registration Upload process.

You will now be able to add registrations to your cohort by clicking the Registration Upload button located in the top right of the cohort screen.

| interstation + conten               |                              |                                    |                             | Actions               |  |
|-------------------------------------|------------------------------|------------------------------------|-----------------------------|-----------------------|--|
| 5000141                             |                              |                                    |                             | And and Paralise      |  |
| Cohort Home   Units   Learners      | EVs   Custom   Exam Bookings |                                    |                             | Desistanting to be ad |  |
|                                     |                              |                                    |                             | Registration Upload   |  |
| ohort Details 🧷                     |                              |                                    | Status: Approved            | Add Achievement       |  |
|                                     | A                            |                                    |                             | Your Recent Activity  |  |
| 000141                              | 5000141                      |                                    |                             |                       |  |
| art Date                            | End Date                     | Oreaniser                          | Max Registrations           |                       |  |
| 3/04/2023 12:52                     | 05/05/2023 12:52             | Not Supplied                       | Not Supplied                |                       |  |
| o of Resources                      | Est Num Attendees            | Purchase Order                     | In Progress Registrations 0 |                       |  |
| lot Supplied                        | Not Supplied                 | .::jk:t                            | 0                           |                       |  |
| ite And Qualification 🥒             |                              |                                    |                             |                       |  |
| ntre                                |                              | Site                               |                             |                       |  |
| 236:LUNE Valley                     |                              | 1236.0001:Lune Valley College - Li | une Campus                  |                       |  |
| ualification                        |                              |                                    |                             |                       |  |
| 27464: Ascentis Pre-Entry Level Awa | rd in Digital Documents      |                                    |                             |                       |  |

Enter a name for your Registration Import File and choose the file you have created using the **'Choose file'** button, and select **'Import'**. You can also add notes to your Registration Import if required:

| reporting contacts                            | Autom Conorts + Documents                         |                                                                                   |                                                                                                    |                                                                                                    |                                                                                                    |
|-----------------------------------------------|---------------------------------------------------|-----------------------------------------------------------------------------------|----------------------------------------------------------------------------------------------------|----------------------------------------------------------------------------------------------------|----------------------------------------------------------------------------------------------------|
|                                               |                                                   | - + + + <b>+</b> → Th                                                             | is PC → Desktop →                                                                                                 |                                                                                                    |                                                                                                    |
|                                               |                                                   | Organise 🛩 New folde                                                              | er                                                                                                    |                                                                                                    | li 🔹 🔳 🔮                                                                                                    |
| (D) Search                                    |                                                   | OneDrive - Ascent Desktop Documents Microsoft Teams Notebooks Pictures Recordings | Name<br>New folder<br>Y<br>document tutorial<br>MiS Report Request Form<br>Raw data from SAP<br>Raw data from SAP | Date modified<br>10/05/2022 15:31<br>24/05/2022 11:15<br>31/05/2022 08:56<br>24/05/2022 11:10<br>24/05/2022 15:19<br>31/05/2022 09:24 | Type Size<br>File folder<br>File folder<br>Microsoft Word D 27<br>Microsoft Excel M 2<br>Microsoft Excel M 22 |
| File Upload<br>File (CSV, XLS, XLSX)<br>Name: | Choose file No file chosen<br>Registration file 1 | This PC                                                                           | 4                                                                                                    |                                                                                                    |                                                                                                    |
| Default Cohort:                               | 5000067: testtest                                 | Filen                                                                             | ame: Registration File                                                                                            | /                                                                                                    | All Files                                                                                                    |
| Purchase Order Number                         | 1951918                                           |                                                                                   |                                                                                                    | L                                                                                                    | Cancel                                                                                                    |
| Note:                                         | This is a registration import for cohort 123456   | Impor                                                                             | t Cose                                                                                                    |                                                                                                    |                                                                                                    |

### 3.4 Error checking and validation

Once your file has been processed, the Registration File will go into the **'Current Files List'** section of the Registration Upload screen. By clicking the **S** icon next to your Import File, you can then review and amend your Learner Registration Data:

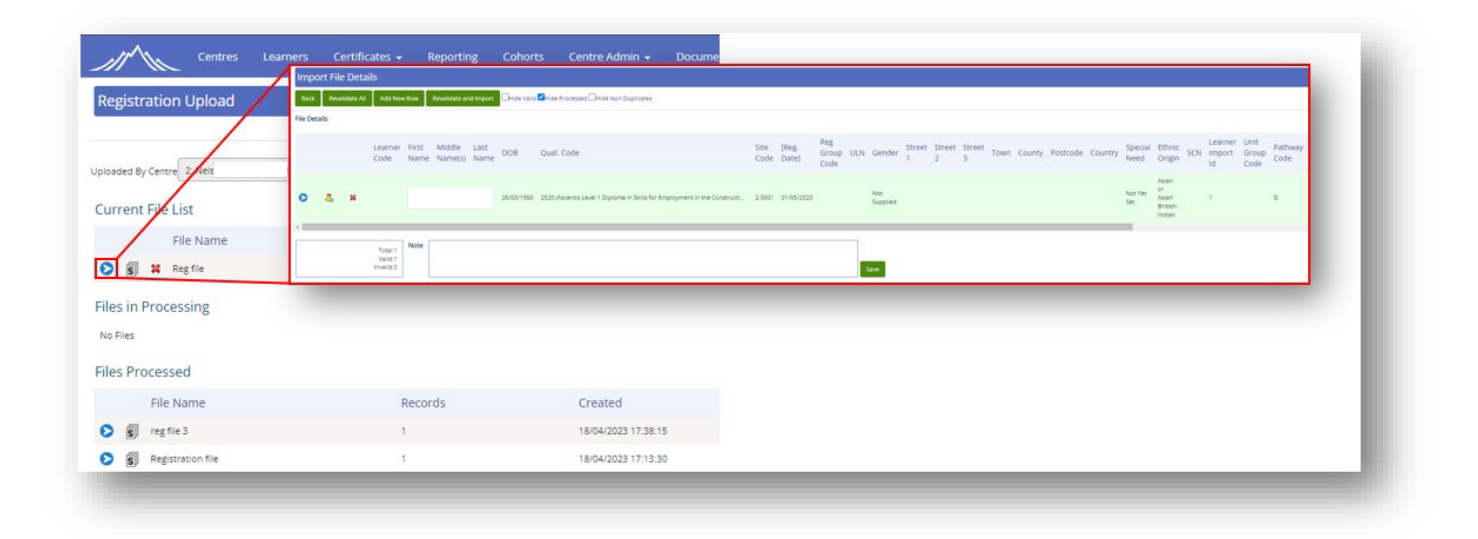

The Import File Details screen will show you a summary of your Learner Registration file, including each individual learner to be imported, a duplicate Learner check if the learner is a potential duplicate and overall import statistics. If the Learner information is accepted and in the correct format, the learner will be displayed in green.

If there are any issues, such as potential duplicate registrations, the line will be displayed in yellow. The Learner import can still be processed, however it is important that the information is checked before proceeding.

| ort File Details                                    |                                                                                                    |                                                                                                    |                                                            |                                              |                        |                      |                                |       |                                 |             |         |        |         |         |                                  |                                                                               |
|-----------------------------------------------------|----------------------------------------------------------------------------------------------------|----------------------------------------------------------------------------------------------------|------------------------------------------------------------|----------------------------------------------|------------------------|----------------------|--------------------------------|-------|---------------------------------|-------------|---------|--------|---------|---------|----------------------------------|-------------------------------------------------------------------------------|
| Revalidate All Add New Row Revali                   | Sate and Import                                                                                                    | ly Duplicates 🗹 Hide Processed 🗍 Hid                                                                                                    | e Non Duplica                                              | tes                                          |                        |                      |                                |       |                                 |             |         |        |         |         |                                  |                                                                               |
| tails                                               |                                                                                                    |                                                                                                    |                                                            |                                              |                        |                      |                                |       |                                 |             |         |        |         |         |                                  |                                                                               |
| Learner First Midd<br>Code Name Nam                 | le Last DOB Qual. Code<br>e(s) Name                                                                                                    |                                                                                                    | Site<br>Code                                               | [Reg.<br>Date]                               | Reg<br>Group L<br>Code | JLN Ge               | ender 1                        | treet | Street S                        | Street<br>3 | Town Co | unty P | ostcode | Country | Special<br>Need                  | Ethni<br>Origi                                                                |
|                                                     |                                                                                                    |                                                                                                    |                                                            |                                              |                        |                      |                                |       |                                 |             |         |        |         |         |                                  |                                                                               |
| John                                                | Smith 2719 (Ascentis Entry Lev                                                                                                    | el Certificate in English Skills (Entry 3))                                                                                                    | 1236.0001                                                  | 01/04/2023                                   |                        | No<br>Su             | ot<br>ipolled                  |       |                                 |             |         |        |         |         | Not Yet<br>Set                   | Asian<br>or<br>Asian<br>British-<br>Indian                                    |
| John<br>John                                        | Smith 2719 (Ascentis Entry Lev<br>Smith 2719 (Ascentis Entry Lev<br>Entror List                                                                                           | el Certificate in English Skills (Encry 3))<br>el Certificate in English Skills (Encry 3))                                                                                                    | 1236.0001                                                  | 01/04/2023                                   |                        | No<br>Su<br>No<br>Su | ot<br>ipplied                  |       |                                 |             |         |        |         |         | Not Yet<br>Set<br>Not Yet<br>Set | Asian<br>or<br>Asian<br>British<br>Indian<br>or<br>Asian<br>British<br>Indian |
| jon<br>jon                                          | Smith 2719 (Accentis Entry Lev<br>Smith 2719 (Accentis Entry Lev<br>Error List<br>Field Name                                                                              | ei Certificate in English Skills (Ency 3))<br>ei Certificate in English Skills (Ency 3))<br>Error Message                                                                                                   | 1236.0001                                                  | 01/04/2023                                   |                        | No<br>Su<br>No       | ot<br>ipplied<br>ot<br>ipplied |       | Sevi                            | erity       | ]       |        |         |         | Not Yet<br>Set<br>Not Yet<br>Set | Asian<br>or<br>Asian<br>British<br>Indian<br>Asian<br>British<br>Indian       |
| john<br>john<br>Total 2 Note                        | Smith 2719 (Accentis Entry Lev<br>Smith 2719 (Accentis Entry Lev<br>Error List<br>Field Name<br>Date of Birth                                                             | el Certificate in English Skills (Ency 3))<br>el Certificate in English Skills (Ency 3))<br>Error Message<br>Date of Birth must not be en                                                                   | 1236.0001<br>1236.0001                                     | 01/04/2023                                   |                        | No<br>Su<br>No       | ot<br>isoolied                 |       | Sevi                            | erity<br>r  | •]      |        |         |         | Not Yet<br>Set<br>Not Yet<br>Set | Asian<br>or<br>Asian<br>British<br>Indian<br>Asian<br>British<br>Indian       |
| john<br>john<br>Testa<br>Visito<br>Visito<br>Visito | Smith 2719 (Accentis Entry Lev<br>Smith 2719 (Accentis Entry Lev<br>Error List<br>Field Name<br>Date of Birth<br>Qualification Code/Unit Code                             | el Certificate in English Skills (Ency 3))<br>el Certificate in English Skills (Ency 3))<br>Error Message<br>Date of Birth must not be em<br>Qualification does not contail                                 | 1236.0001<br>1236.0001<br>PFy<br>1this unit                | 01/04/2023                                   |                        | No<br>Su<br>No       | ot<br>icolled<br>ot<br>icolled |       | Sevi<br>Error<br>Error          | erity<br>r  |         |        |         |         | Not Yet<br>Set<br>Not Yet<br>Set | Asian<br>or<br>Asian<br>British<br>Indian<br>Asian<br>British<br>Indian       |
| John<br>John<br>Total 2<br>Veid 0<br>Invelid 2      | Smith 2719 (Accentis Entry Lev<br>Smith 2719 (Accentis Entry Lev<br>Error List<br>Field Name<br>Date of Birch<br>Qualification Code/Unit Code<br>Qualification Group Code | el Certificate in English Skills (Ency 3))<br>el Certificate in English Skills (Ency 3))<br>Error Message<br>Dete of Birth must not be em<br>Qualification does not contal<br>Qualification droup Code is n | 1236.0001<br>1236.0001<br>pty<br>this unit<br>equired when | 01/04/2023<br>01/04/2023<br>the unit is in a | ultiple groups         | No<br>Su<br>No       | ot<br>isolied                  |       | Sevi<br>Error<br>Error<br>Error | erity<br>r  |         |        |         |         | Not Yet<br>Set<br>Not Yet<br>Set | Asian<br>or<br>Asian<br>Britisp<br>Indian<br>Asian<br>Britisp<br>Indian       |

If there are any absolute errors, such as missing mandatory information, or incorrect unit codes, the line will be displayed in **red**. In this instance, the registration line must be cancelled and/or resubmitted before proceeding with the Learner registration.

In any circumstance where the Learner Import is **not green**, further information as to the nature of the error can be found by clicking the **set in the set in the se** 

If any errors are found which prevent the Learner Registration File from being processed, one of two methods must be used to rectify this:

- 1. The data must be removed by clicking the 🙁 icon next to the relevant line(s) flagged as erroneous.
- The Import file must be cancelled, amended and resubmitted. This can be done by clicking **'back'** at the top left hand corner of the screen, and then selecting the <sup>¥</sup> icon next to the relevant Registration Import file. Once the Registration Import file disappears, it can be resubmitted using the method described above.

### **3.5 Confirmation and processing**

Once you are satisfied with the Registration File and the data has been validated, select the **'Revalidate and Import'** button at the top of the screen to process your Learner Registration file:

| Import File Det   | ails                            |               |                   |              |            |                                                 |                             |              |                |                         |                 |                 |              |               |        |          |         |                 |                                            |     |                         |                       |                         |
|-------------------|---------------------------------|---------------|-------------------|--------------|------------|-------------------------------------------------|-----------------------------|--------------|----------------|-------------------------|-----------------|-----------------|--------------|---------------|--------|----------|---------|-----------------|--------------------------------------------|-----|-------------------------|-----------------------|-------------------------|
| Back Revalidate A | II Add Nev                      | N Row         | Revalidate an     | d Import     | Hide Valid | Hide Processed Hide Non Duplicates              |                             |              |                |                         |                 |                 |              |               |        |          |         |                 |                                            |     |                         |                       |                         |
| ile Details       |                                 |               |                   |              |            |                                                 |                             |              |                |                         |                 |                 |              |               |        |          |         |                 |                                            |     |                         |                       |                         |
|                   | Learner<br>Code                 | First<br>Name | Middle<br>Name(s) | Last<br>Name | DOB        | Qual. Code                                      |                             | Site<br>Code | [Reg.<br>Date] | Reg<br>Group UL<br>Code | N Gender        | Street S<br>1 2 | treet S<br>3 | treet<br>Town | County | Postcode | Country | Special<br>Need | Ethnic<br>Origin                           | SCN | Learner<br>Import<br>Id | Unit<br>Group<br>Code | Pathwa <u>:</u><br>Code |
| о & н             |                                 |               |                   | ,            | 26/03/1950 | 2520 (Ascentis Level 1 Diploma in Skills for Ei | nployment in the Constructi | 2.0001       | 01/05/2023     |                         | Not<br>Supplied |                 |              |               |        |          |         | Not Yet<br>Set  | Aslan<br>or<br>Aslan<br>British-<br>Indian |     | 1                       |                       | D                       |
|                   | Total:1<br>Valid:1<br>Invalid:0 | Note          |                   |              |            |                                                 |                             |              |                |                         | Save            |                 |              |               |        |          |         |                 |                                            |     |                         |                       |                         |
|                   |                                 |               | -                 | -            | -          |                                                 |                             | -            | -              |                         |                 | -               |              | -             | -      | -        | -       | -               | -                                          |     | -                       | -                     | -                       |

This will move your Learner Registration File from 'Current Files List' to 'Files Processed':

| Registration Upload                           |             |                                            |                     |           |
|-----------------------------------------------|-------------|--------------------------------------------|---------------------|-----------|
| Uploaded By Centre All                        | * File Name | Search                                     |                     |           |
| Current File List                             |             |                                            |                     |           |
| File Name                                     | Records     | Created                                    | Modified            | Created   |
| S S x error                                   | 2           | 20/04/2023 09:33:32                        | 20/04/2023 09:33:32 |           |
| Shana test 123                                | 1           | 19/04/2023 11:37:05                        | 19/04/2023 11:37:05 |           |
| S S Reg file                                  | 1           | 18/04/2023 17:33:19                        | 18/04/2023 17:33:19 |           |
| File Name                                     | Records     | Created                                    | Modified            | Created B |
|                                               | 6           | 19/04/2023 12:51:43                        | 19/04/2023 17:52:33 | created b |
| S S one                                       | 6           | 19/04/2023 17:36:03                        | 19/04/2023 17:36:15 |           |
| Sam139                                        | 12          | 19/04/2023 11:48:22                        | 19/04/2023 11:54:43 |           |
| S LS Test 19.04.2323                          | 6           | 19/04/2023 11:42:05                        | 19/04/2023 11:48:36 |           |
| S Usa and Karen Testing                       | 8           | 19/04/2023 11:36:30                        | 19/04/2023 11:42:46 |           |
|                                               | 1           | 19/04/2023 11:31:41                        | 19/04/2023 11:41:02 |           |
| 📀 🐒 Shana test                                | 12          | 19/04/2023 11:33:55                        | 19/04/2023 11:39:53 |           |
| Si Shana test     Si TEST 1                   |             |                                            | 19/04/2023 11-19:40 |           |
| Shana test     Si TEST 1     Si Susanne Garth | 15          | 19/04/2023 11:16:55                        |                     |           |
|                                               | 15          | 19/04/2023 11:16:55<br>18/04/2023 17:38:15 | 18/04/2023 17:39:46 |           |

You will now be able to see your newly imported Learner(s) within their Cohort, or via the **'Learners'** screen:

| ts search > Conort           |                                |                       |                     |            |
|------------------------------|--------------------------------|-----------------------|---------------------|------------|
| nort Home   Facilitators   U | nits   Learners   EVs   Custom | Notes   Exam Bookings |                     |            |
| 10 - entries                 |                                |                       |                     | Search:    |
| Learner Code                 | First Name                     | 🕆 Last Name           | Registration Status |            |
| Type to filter               | Type to filter                 | Type to filter        | Select values       |            |
| 1295046                      | Beth                           | Smith                 | Complete            | 01/04/2023 |
| 1295047                      | Sarah                          | Thetest               | Complete            | 01/04/2023 |
|                              |                                |                       |                     |            |

### 3.6 Managing duplicate Learner registrations

On occasion, you may register learners in Parnassus who have previously registered on other qualifications/cohorts. This process can be managed when registering your learners using the 'Potential Duplicate' button next to your learner registrations.

If a learner is identified as being a potential duplicate an icon will appear next to them:

| st Midd | le Last   |         |
|---------|-----------|---------|
| me Nam  | e(s) Name | DOB     |
| n       | Smith     | 01/02/  |
|         | n         | n Smith |

Once this button is clicked, Parnassus will give you the option to either merge the learner with an existing one, or create a new learner:

| reate New Learn | er Close   |                 |     |            |          |                                                     |
|-----------------|------------|-----------------|-----|------------|----------|-----------------------------------------------------|
| Name            | DOB        | Learner<br>Code | ULN | Created    | Postcode | Last Reg                                            |
| John Smith      | 01/02/1988 | 1295047         |     | 11/05/2023 | LA1 1BG  | Lune Valley College -<br>Lune Campus<br>(1236.0001) |
| se John Smith   | 01/02/1988 | 1295125         |     | 01/06/2023 |          | Lune Valley College -<br>Lune Campus<br>(1236.0001) |

Once a selection is made, Parnassus will revalidate the relevant learner(s) and they will display in green with a tick if valid:

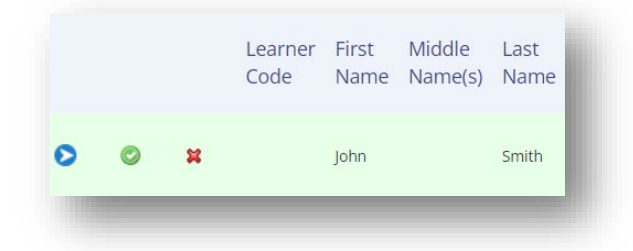

If there are any issues/discrepancies, the learner will show in yellow with an error report button which can be clicked to identify the issue:

|   |   | Learner<br>Code | First<br>Name | Middle<br>Name(s) | Last<br>Name |
|---|---|-----------------|---------------|-------------------|--------------|
| 0 | × | 1295047         | John          |                   | Smith        |
|   |   |                 |               |                   |              |

NB: If no choice is made the default action will be to create a new learner. Please check for the duplicate learner button before proceeding with your registrations

### **3.7 Additional unit registration**

During learner registration, if you chose <u>not</u> to include unit code(s), you will have the opportunity to register additional units at a later time. To do this, click on the relevant cohort and select the Registration Upload button.

Below you can see the same registration form as previously mentioned. You can use the original registration form that was uploaded to the cohort to update the additional units.

It is recommended to reuse the original form as this already contains the information for the learners and ensures the details remain consistent when additional units to a learner.

It is important to remove any Unit ID's have already been registered however as this would cause an error as it would try to register the learner twice for the same Unit ID.

Including the Learner code ensures that a duplicate won't be created when uploading additional information for an existing learner.

| 0      | P      | Q      | R      | S      | Т      | U      | V      | W      | Х       | Y       | Z       |
|--------|--------|--------|--------|--------|--------|--------|--------|--------|---------|---------|---------|
| Unit 1 | Unit 2 | Unit 3 | Unit 4 | Unit 5 | Unit 6 | Unit 7 | Unit 8 | Unit 9 | Unit 10 | Unit 11 | Unit 12 |
|        |        |        |        |        |        |        |        |        |         |         |         |
|        |        |        |        |        |        |        |        |        |         |         |         |
|        |        |        |        |        |        |        |        |        |         |         |         |
|        |        |        |        |        |        |        |        |        |         |         |         |
|        |        |        |        |        |        |        |        |        |         |         |         |
|        |        |        |        |        |        |        |        |        |         |         |         |
|        |        |        |        |        |        |        |        |        |         |         |         |
|        |        |        |        |        |        |        |        |        |         |         |         |
|        |        |        |        |        |        |        |        |        |         |         |         |
|        |        |        |        |        |        |        |        |        |         |         |         |
|        |        |        |        |        |        |        |        |        |         |         |         |
|        |        |        |        |        |        |        |        |        |         |         |         |
|        |        |        |        |        |        |        |        |        |         |         |         |
|        |        |        |        |        |        |        |        |        |         |         |         |
|        |        |        |        |        |        |        |        |        |         |         |         |
|        |        |        |        |        |        |        |        |        |         |         |         |
|        |        |        |        |        |        |        |        |        |         |         |         |
|        |        |        |        |        |        |        |        |        |         |         |         |
|        |        |        |        |        |        |        |        |        |         |         |         |
|        |        |        |        |        |        |        |        |        |         |         |         |

When adding results/learner achievement on Parnassus via Quick Grade Entry for <u>Ascentis Access</u> to <u>HE qualifications</u>, please ensure that only <u>one</u> unit is selected per upload.

This is to ensure that learners results are moderated accordingly for Quality Assurance purposes. Please do not include learner achievements for multiple units within one upload.

### **3.8 Reporting – Attendance list**

Attendance lists are now located within the "Reporting" heading located at the top of the page.

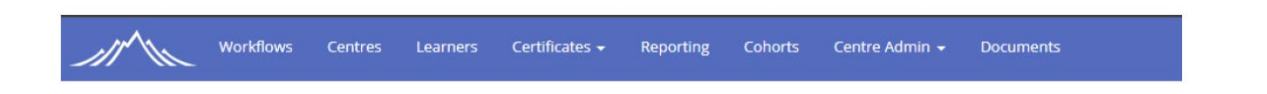

Once you have clicked Reporting, please click "Custom Reports" and then "Attendance Lists".

| Reports                                            |                               |                     |   |
|----------------------------------------------------|-------------------------------|---------------------|---|
| Loading Reports From http://ec2amaz-orvirf1/Report | :Server/ReportService2005.asr | TIX                 | _ |
| OStandard Reports                                  |                               |                     |   |
| Custom Reports                                     |                               |                     |   |
| Achievement List                                   | Cohort ID                     |                     |   |
| Attendance Lists                                   |                               |                     |   |
| ESOL Assessment Task Tracker                       | Centre Id                     | Lune Valley College | Ψ |
|                                                    |                               |                     |   |

Here we see the "Attendance List" report. Once selected it will ask for a Cohort ID. Entering the Cohort ID will show the

attendance list for that cohort. From here you can select the save icon to download a copy which will then make the report editable.

| Doporte                                                   |                                                                                    |                                                                                         |                          |                                                                                          |                                                                                  |                         |
|-----------------------------------------------------------|------------------------------------------------------------------------------------|-----------------------------------------------------------------------------------------|--------------------------|------------------------------------------------------------------------------------------|----------------------------------------------------------------------------------|-------------------------|
| Reports                                                   | Report Viewer                                                                      |                                                                                         |                          |                                                                                          |                                                                                  |                         |
|                                                           | Close                                                                              |                                                                                         |                          |                                                                                          |                                                                                  |                         |
| Ostandard Reports                                         | I4 <b>(</b>                                                                        | 1 of 1                                                                                  | > > @                    |                                                                                          |                                                                                  |                         |
| Achievement List<br>Attendance Lists<br>ESOL Assessment T | Atten                                                                              | dance li                                                                                | st for all (             | Controlle                                                                                | d                                                                                | Ascentis                |
|                                                           | Asses                                                                              | sments                                                                                  |                          |                                                                                          |                                                                                  | Awarding Organisation   |
|                                                           | Lune Valley Co                                                                     | llege - Main Site                                                                       |                          |                                                                                          |                                                                                  |                         |
|                                                           | Qualification                                                                      | Code 2867                                                                               |                          |                                                                                          |                                                                                  |                         |
|                                                           | Qualification                                                                      | Title Ascentis E                                                                        | Entry Level Award in ESC | DL Skills for Life (Reading                                                              | g) (Entry 1)                                                                     |                         |
|                                                           | Cohort ID                                                                          | 5000979                                                                                 |                          |                                                                                          |                                                                                  | Test Date:              |
|                                                           | Learner Code                                                                       | Last Name                                                                               | Middle Name              | First Name                                                                               | DOB                                                                              | Signature of<br>Learner |
|                                                           | 1357369                                                                            | Three                                                                                   |                          | Ascentis                                                                                 | 20/06/1979                                                                       |                         |
|                                                           |                                                                                    |                                                                                         |                          |                                                                                          |                                                                                  |                         |
|                                                           | 1357563                                                                            | Fivee                                                                                   |                          | Ascentis                                                                                 | 20/08/1998                                                                       |                         |
|                                                           | 1357563<br>1357564                                                                 | Fivee<br>One                                                                            |                          | Ascentis<br>Ascentis                                                                     | 20/08/1998<br>20/12/1994                                                         |                         |
|                                                           | 1357563<br>1357564<br>1357565                                                      | Fivee<br>One<br>Speak                                                                   |                          | Ascentis<br>Ascentis<br>Ascentis                                                         | 20/08/1998<br>20/12/1994<br>20/12/1968                                           |                         |
| View Report                                               | 1357563<br>1357564<br>1357565<br>1357566                                           | Fivee<br>One<br>Speak<br>Speakinggg                                                     |                          | Ascentis<br>Ascentis<br>Ascentis<br>Ascentis                                             | 20/08/1998<br>20/12/1994<br>20/12/1968<br>20/02/1957                             |                         |
| View Report                                               | 1357563<br>1357564<br>1357565<br>1357566<br>1357567                                | Fivee<br>One<br>Speak<br>Speakinggg<br>Testonee                                         |                          | Ascentis<br>Ascentis<br>Ascentis<br>Ascentis<br>Ascentis                                 | 20/08/1998<br>20/12/1994<br>20/12/1968<br>20/02/1957<br>20/00/1971               |                         |
| View Report                                               | 1357563<br>1357564<br>1357565<br>1357566<br>1357567<br>1357568                     | Fivee<br>One<br>Speak<br>Speakinggg<br>Testonee<br>Two                                  |                          | Ascentis<br>Ascentis<br>Ascentis<br>Ascentis<br>Ascentis<br>Ascentis                     | 20/08/1998<br>20/12/1994<br>20/12/1968<br>20/02/1957<br>20/10/1971<br>20/01/1971 |                         |
| View Report                                               | 1357563<br>1357564<br>1357565<br>1357566<br>1357567<br>1357568                     | Fivee<br>One<br>Speak<br>Speakinggg<br>Testonee<br>Two                                  | Numbe                    | Ascentis<br>Ascentis<br>Ascentis<br>Ascentis<br>Ascentis<br>Ascentis<br>r of Learners: 7 | 20/08/1998<br>20/12/1994<br>20/12/1968<br>20/02/1957<br>20/10/1971<br>20/01/1971 |                         |
| View Report                                               | 1357563<br>1357564<br>1357565<br>1357566<br>1357567<br>1357568                     | Fivee<br>One<br>Speak<br>Speakinggg<br>Testonee<br>Two                                  | Numbe                    | Ascentis<br>Ascentis<br>Ascentis<br>Ascentis<br>Ascentis<br>Ascentis<br>r of Learners: 7 | 20/08/1998<br>20/12/1994<br>20/12/1968<br>20/02/1957<br>20/10/1971<br>20/01/1971 |                         |
| View Report                                               | 1357563<br>1357564<br>1357565<br>1357566<br>1357567<br>1357568<br>Invigilator's Na | Fivee<br>One<br>Speak<br>Speakinggg<br>Testonee<br>Two<br>ame (Please Print)            | Numbe                    | Ascentis<br>Ascentis<br>Ascentis<br>Ascentis<br>Ascentis<br>Ascentis<br>r of Learners: 7 | 20/08/1998<br>20/12/1994<br>20/12/1968<br>20/02/1957<br>20/10/1971<br>20/01/1971 |                         |
| View Report                                               | 1357563<br>1357564<br>1357565<br>1357566<br>1357567<br>1357568<br>Invigilator's Na | Fivee<br>One<br>Speak<br>Speakinggg<br>Testonee<br>Two<br>ame (Please Print)            | Numbe                    | Ascentis Ascentis Ascentis Ascentis Ascentis Ascentis Ascentis rof Learners: 7           | 20/08/1998<br>20/12/1994<br>20/12/1968<br>20/02/1957<br>20/10/1971<br>20/01/1971 |                         |
| View Report                                               | 1357563<br>1357564<br>1357565<br>1357566<br>1357567<br>1357568<br>Invigilator's Na | Fivee<br>One<br>Speak<br>Speakinggg<br>Testonee<br>Two<br>ame (Please Print)<br>gnature | Numbe                    | Ascentis<br>Ascentis<br>Ascentis<br>Ascentis<br>Ascentis<br>Ascentis<br>r of Learners: 7 | 20/08/1998<br>20/12/1994<br>20/12/1968<br>20/02/1957<br>20/10/1971<br>20/01/1971 |                         |
| View Report                                               | 1357563<br>1357564<br>1357565<br>1357566<br>1357567<br>1357568<br>Invigilator's Na | Fivee<br>One<br>Speak<br>Speakinggg<br>Testonee<br>Two<br>ame (Please Print)<br>gnature | Numbe                    | Ascentis Ascentis Ascentis Ascentis Ascentis Ascentis Ascentis rof Learners: 7           | 20/08/1998<br>20/12/1994<br>20/12/1968<br>20/02/1957<br>20/10/1971<br>20/01/1971 |                         |

Page 20 of 41

### **3.9 Reporting – Achievement List**

Achievement lists are a type of report that can be used to see which learners have had their grades claimed for against a specific Cohort or Qualification.

| Ascentis w     | orkflows              | Centres        | Learners        |
|----------------|-----------------------|----------------|-----------------|
| Reports        |                       |                |                 |
| Loading Report | ts From ht            | tp://ec2amaz-o | rvlrf1/ReportSe |
| Ostandard Re   | ports                 |                |                 |
| Custom Rep     | orts                  |                |                 |
| Achievement    | List<br>List - by Qua | alification    |                 |

Here we can see that this report lives within Custom reports within the Reporting tab located at the top of the page.

As mentioned, there are two types of Achievement report.

| Cohort Number |                     |
|---------------|---------------------|
| Centre Id     | Lune Valley College |

The report simply labelled "Achievement List" will ask for a Cohort ID

| Centre Id     | Lune Valley College                                                                   |
|---------------|---------------------------------------------------------------------------------------|
| Qualification | Ascentis Entry Level Award in ESOL Skills for Life (Speaking and Listening) (Entry 1) |

The report labelled "Achievement List – by Qualification" will ask for the Qualification you would like the check the achievements for. This is useful as the Achievement list by Qualification will search across all cohorts which have that qualification were as the first report will only search for one cohort at a time. Both are useful depending on what data you are compiling.

On the next page we can see an example of what one of these Achievement reports looks like.

| Report Viewe | r                                     |                   |                     |              |              |          |                        |
|--------------|---------------------------------------|-------------------|---------------------|--------------|--------------|----------|------------------------|
| Close        |                                       |                   |                     |              |              |          |                        |
| ⊲ <          | 1 of 1 > D                            | >  (              |                     | ÷            |              |          |                        |
| Achie        | vement List                           |                   |                     |              |              | Awarding | Centis<br>Drganisation |
| Centre Name: | Lune Valley College- Lune Va          | alley College - N | ain Site            |              |              |          |                        |
| Qual Title:  | Ascentis Entry Level Award in         | n ESOL Skills for | r Life (Reading) (B | Entry 1)     |              |          |                        |
| Cohort ID:   | 5013410                               |                   |                     |              |              |          |                        |
| (1421405) Af | ternoon Fouru                         |                   | Date of             | Birth: 05/11 | /1995        |          |                        |
| Unit Code    | Unit Title                            |                   | QCA C               | ode Le       | evel Credits | Grade    | Date                   |
| 10858        | ESOL Skills for Life Reading (Entry   | 1)                | D/506/              | 1570 En      | try 1 6      | Achieved | 17/03/2025             |
| (1421407) Af | ternoon Twou                          |                   | Date of             | Birth: 03/11 | /1999        |          |                        |
| Unit Code    | Unit Title                            |                   | QCA C               | iode Le      | evel Credits | Grade    | Date                   |
| 10858        | ECOL Chills for Life Deceliant (Entry | 1)                | D/FOC/              | 1570 5-      | +m.1 C       | Achieved | 17 102 10005           |

### Important – The Attendance list is a required document for the IQA and EV Process. This Report must be printed off and signed by learners and any exam staff involved in the assessment.

### 3.10 Online Exam Bookings

Once a registration file has been uploaded and the learners are appearing on the cohort, exams can now be scheduled. Within the Cohort itself, you can see an option for "Exams bookings" at the end of the row of headings.

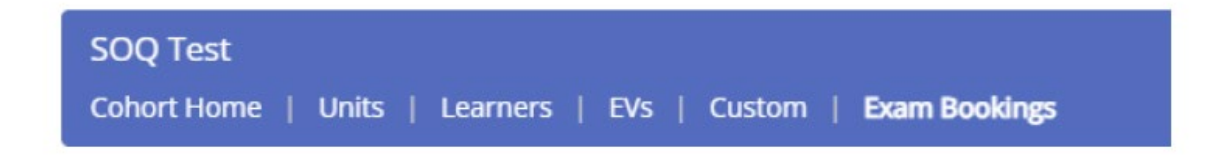

After clicking this heading, you will be presented with a new view.

| 🔼 My Profile 🛛 🙆 Awardii         | ng Organisat       |                      |                                            | narnassus ascentis co uk sa         |                                   |               |                  |                   |         |               | All Bookman |
|----------------------------------|--------------------|----------------------|--------------------------------------------|-------------------------------------|-----------------------------------|---------------|------------------|-------------------|---------|---------------|-------------|
| Work Work                        | kflows Centres     |                      |                                            | Are you sure you want to submit the | nese learners to your exa         | m system?     |                  |                   |         |               | ی ا         |
| Cohorts Search > Cohort          |                    |                      |                                            |                                     | OK                                | Cancel        |                  |                   | Actions |               |             |
| SOQ Test<br>Cohort Home   Uni    | its   Learners   E | Vs   Custom   Exam I | lookings                                   |                                     |                                   |               |                  |                   | Subi    | nit Bookings  |             |
| Cohort Details                   |                    |                      |                                            |                                     |                                   |               | St               | atus: Approved    | Your R  | cent Activity |             |
| Cohort Number<br>5000539         |                    |                      | Cohort Title<br>SOQ Test                   |                                     | Purchase Order<br>21352352        |               |                  |                   |         |               |             |
| Centre<br>1236:Lune Valley Colle | ege                |                      | Site<br>1236.0001:Lune Valley College - Ma | ain Site                            | Qualification<br>127252: Ascentis | evel 1 Award. | d in Healthy Liv | ng                |         |               |             |
| Booking Details                  |                    |                      |                                            |                                     |                                   |               |                  |                   |         |               |             |
| Unit<br>1384553: Healthy Liv     | ing                |                      |                                            |                                     |                                   |               |                  | ;                 |         |               |             |
| Start Date<br>31/01/2024         |                    | End Date 02/02/2024  | Ħ                                          |                                     |                                   |               |                  |                   |         |               |             |
| Select Learner(s)                |                    |                      |                                            |                                     |                                   |               |                  |                   |         |               |             |
|                                  |                    |                      |                                            | Search:                             |                                   |               |                  |                   |         |               |             |
| Select 🗆                         | Learner Code       | First Name           | 🍦 🛛 Last Name                              |                                     | DOB                               | 🕴 Extra Tim   | ne 💡             | tegistration Date |         |               |             |
|                                  | Type to filter     | Type to filter       | Type to fi                                 | lter                                |                                   |               |                  |                   |         |               |             |
|                                  | 1356211            | Parnassus            | Demo                                       |                                     | 17/04/1999                        | 0%            | 19               | 9/01/2024         |         |               |             |
|                                  | 1356212            | Parnassus            | Testdemo                                   |                                     | 22/05/2002                        | 0%            | 18               | 9/01/2024         |         |               |             |

Here we are presented with options for booking an exam. In the middle of the page, you will find the Unit drop down box where you can select a unit.

Once a unit is selected you will see a list of learners who are registered for this cohort and are available for scheduling. "Start Date and "End Date" now needs to be entered. Now the details for the exam have been entered you can select which learners will take this exam. Once done, select the "Submit Bookings" option in the top right of the page. A confirmation will appear at the top of the web page confirming if the details are correct.

The Exam Booking will now move to Surpass where the key codes and exam details can be viewed. Exams are voided in Surpass and no longer require action from within Parnassus itself. Once taken, the results will be sent from Surpass back into Parnassus.

### The leaners will free up automatically in Parnassus if they did not achieve, were absent or were voided from their exam. They can then be rebooked as seen above. (Subject to qualification resit restrictions)

### 4 ENTERING RESULTS

Results are added to Parnassus via 'Quick Grade Entry'. Unlike Learner Registration, there is no Import File for Results Upload.

### **4.1 Entering Results**

To add Results to a Learner(s), navigate to the Cohorts Menu option, search for and select your Cohort, and click the green **'Add Achievement'** button on the right-hand side of the screen:

|                                |                              |                                    |                              | Actions              |
|--------------------------------|------------------------------|------------------------------------|------------------------------|----------------------|
|                                |                              |                                    |                              | Lindata Statue       |
| Cohort Home   Units   Learners | EVs   Custom   Exam Bookings |                                    |                              | Registration Linkard |
|                                |                              |                                    |                              | Add Achievement      |
| ohort Details 0                |                              |                                    | Status: Ap                   | oproved              |
| about M. and as                | Colorer Teda                 |                                    |                              | Your Recent Activity |
| 5000144                        | Conort libe                  |                                    |                              | n .                  |
|                                |                              |                                    |                              |                      |
| tart Date                      | End Date                     | Organiser                          | Max Registrations            |                      |
| 11/04/2023 17:34               | 30/04/2023 17:34             | Not Supplied                       | Not supplied                 |                      |
| o of Resources                 | Est Num Attendees            | Purchase Order                     | In Progress Registrations () |                      |
| lot Supplied                   | Not Supplied                 | ertertert                          | 0                            |                      |
| ite And Qualification          |                              |                                    |                              |                      |
| ite And Qualification          |                              |                                    |                              |                      |
| ientre.                        |                              | Site                               |                              |                      |
| 1236:LUNE Valley               |                              | 1236.0001:Lune Valley College - Li | une Campus                   |                      |
| hualification                  |                              |                                    |                              |                      |
|                                |                              |                                    |                              |                      |

From the drop-down menus, you can choose to add results to one or all Units within a Cohort of Learners. Once you have chosen your Unit(s), enter a Default Date and Grade for your results, and

| Eohort Number                                             | 5000463                                                                    | Find                                                    |            |             |
|-----------------------------------------------------------|----------------------------------------------------------------------------|---------------------------------------------------------|------------|-------------|
| Title                                                     | AC TEST REPORT                                                             |                                                         |            |             |
| Site                                                      | 1236.0001: Lune Valley 0                                                   | College - Main Site                                     |            |             |
| Qualification                                             | 127244: Ascentis Entry 3                                                   | Award in Introduction to British                        | Values     |             |
| Start Date                                                | 04/01/2024                                                                 | End Date                                                | 31/01/2024 |             |
| Status                                                    | Approved                                                                   |                                                         |            |             |
|                                                           |                                                                            |                                                         |            | Cancel      |
|                                                           |                                                                            |                                                         |            |             |
|                                                           |                                                                            |                                                         |            |             |
|                                                           |                                                                            |                                                         |            |             |
| Ientre                                                    | Lune Valley College                                                        | - Main Site: 1236.0001                                  |            | T           |
| Centre<br>Site                                            | Lune Valley College                                                        | - Main Site: 1236.0001<br>Illey College - Main Site     |            | ·           |
| Centre<br>Site<br>Qualification                           | Lune Valley College<br>1236.0001: Lune Va<br>Select Qualification          | - Main Site: 1236.0001<br>illey College - Main Site<br> |            | *<br>*<br>* |
| Centre<br>Site<br>Qualification<br>Reg Group Code         | Lune Valley College<br>1236.0001: Lune Va<br>Select Qualification<br>All   | - Main Site: 1236.0001<br>illey College - Main Site     |            |             |
| Centre<br>Site<br>Qualification<br>Reg Group Code         | Lune Valley College<br>1236.0001: Lune Va<br>Select Qualification<br>All   | - Main Site: 1236.0001<br>Illey College - Main Site<br> |            | *<br>*<br>* |
| Centre<br>Site<br>Qualification<br>Reg Group Code         | Lune Valley College<br>1236.0001: Lune Va<br>Select Qualification<br>All   | - Main Site: 1236.0001<br>Illey College - Main Site<br> |            | *<br>*<br>* |
| Centre<br>Site<br>Qualification<br>Reg Group Code         | Lune Valley College<br>1236.0001: Lune Va<br>Select Qualification<br>All   | - Main Site: 1236.0001<br>Illey College - Main Site<br> |            | *           |
| Tentre<br>Qualification<br>Reg Group Code<br>Default Date | Lune Valley College 1236.0001: Lune Va Select Qualification All 05/01/2024 | - Main Site: 1236.0001<br>Illey College - Main Site<br> |            | ×<br>×<br>× |

Click 'Select Learners':

On the next screen you will be asked to select the Learner(s) you wish to add a result to. Select the tick box next to the Learner(s) you would like to add a result for and then click 'Enter Grades':

| Outick | Crada | Entra |
|--------|-------|-------|
| QUICK  | Graue | Entry |

|   | Learner Code | First name | Last name | DOB        | Registration Date |  |
|---|--------------|------------|-----------|------------|-------------------|--|
|   | 1247130      | Mary       | Black     | 06/02/1982 | 17/05/2022        |  |
| ~ | 1247128      | Bob        | Smith     | 01/02/1988 | 17/05/2022        |  |
| ~ | 1247129      | James      | White     | 02/06/1982 | 17/05/2022        |  |

Once you have confirmed the learner(s) you would like to enter the results for you will have the opportunity to add, remove or edit results for the learners registered unit(s) result(s). The default grade and achieved date you selected within the previous window will be auto-populated, however you are able to edit these details if required:

The Leaners will only populate automatically here if they have units registered, otherwise the units will need to be added manually.

| 13 C                              | 5000187: 5000187                                     |                          |                                             |                                  | Cohort Dates 17/0       | 5/2022 to 02/06/2023 | 3                                                                  |            |              |          |
|-----------------------------------|------------------------------------------------------|--------------------------|---------------------------------------------|----------------------------------|-------------------------|----------------------|--------------------------------------------------------------------|------------|--------------|----------|
| é :<br>fication :<br>iroup Code : | Lune Valley College -<br>127056: Ascentis Lev<br>All | Lune Camp<br>6 1 Award i | us: 1296.0001<br>n Mathematical Skills - Ur | iderstanding and Using 20 Shapes | Stel: 1234<br>Unit: All | 10001: Lune Valley G | olege - Lune Campus                                                |            |              |          |
| ter results fo                    | r units already register                             | ed without               | a grade                                     |                                  |                         |                      |                                                                    |            |              |          |
| Show these units                  |                                                      |                          |                                             |                                  |                         |                      |                                                                    |            |              |          |
| ast Name                          | First Name                                           | ULN                      | Learner Code                                | Qualification Code               | UAN                     | Unit Code            | Unit Title                                                         | Date       | Grade        |          |
| inith                             | Bob                                                  |                          | 1247128                                     | 127056                           | H/503/3169              | 1385136              | Understanding and Using 2D Shapes Set 4 (a Assessment Single Unit) | 31/05/2122 | Pass         |          |
|                                   |                                                      |                          |                                             |                                  |                         |                      |                                                                    | (          | - No Grade 8 | (66/e3 - |
|                                   | in mar                                               |                          | 1247129                                     | 127056                           | H/503/3169              | 1385138              | Understanding and Using 2D Shapes Set 4 (e-Assessment Single Unit) | 31/05/2022 | Pass         |          |
| anite                             | TRUCH                                                |                          |                                             |                                  |                         |                      |                                                                    |            |              |          |

If there are units which do not appear in the section above, you will also be afforded the opportunity to add these results to the learner(s) in the second section of the window:

| arner Code    | All Learners 👻                                   | Pathway | Default |
|---------------|--------------------------------------------------|---------|---------|
| sit           | O (1383187) Understanding and Using 2D Shapes Se | rt 1    |         |
| sessment Date | 20/09/2022                                       | Grade   | Pass    |
| Add           |                                                  | 0.000   |         |

NB: If you are unable to see the correct units for results to be added against, it may be that you are adding results to the incorrect cohort, or the learner(s) is not currently registered on the correct unit combination. Please ensure you have checked both these things before attempting to add additional unit results via this screen.

Once you are happy that all your results appear correctly, name your file and select 'Save and Create Import File':

| nter deta  |                        |  |
|------------|------------------------|--|
| name 500   | 0067.20/09/2022        |  |
|            |                        |  |
| Save and ( | reate Import File Back |  |

NB: It is highly recommended that the name of your results file is kept consistent to allow you to quickly identify which file is in reference to which results. Ascentis recommends that a format of \*Cohort Number\*:\*Today's date\* is used as per the example above

Once you have created your import file, you will be given an opportunity to check the validity of the information you are submitting. This process is similar to the one discussed in section 3.3 **'Error checking and validation'**. The Results File Details Screen will show you a summary of your Learner Results file, including each individual result to be imported, a duplicate results check if the result is a potential duplicate, and overall import statistics. If the result added is accepted and in the correct format, the result line will be displayed in green.

If there are any potential issues, such as duplicate results the line will be displayed in yellow. The result import can still be processed, however it is important that the information is checked before proceeding. If there are any absolute errors, such as missing mandatory information, or incorrect unit results the line will be displayed in **red**. In this instance, the result line must be cancelled and/or resubmitted before proceeding with the results import. In any circumstance where the line in the results file is

| Import F     | ile Details          |                |             |                                         |                                                                     |                |                      |                       |                                               |    |
|--------------|----------------------|----------------|-------------|-----------------------------------------|---------------------------------------------------------------------|----------------|----------------------|-----------------------|-----------------------------------------------|----|
| Beck S       | ummary Report Reval  | idate Validate | and Send Ad | d New Row                               |                                                                     |                |                      |                       |                                               |    |
| File Details |                      |                |             |                                         |                                                                     |                |                      |                       |                                               |    |
|              | Learner Code         | First Name     | Last Name   | Site - Qualification                    |                                                                     | Mark           | Unit Code            | Unit                  |                                               | Re |
| 0            | 1247128              |                | Crick       | 1236.0001 - Ascentis Level 1 Award in N | Methematical Skills - Understanding and Using 2D Shapes             |                | 1385138              | Understanding and Usi | ng 2D Shapes Set 4 (e-Assessment Single Unit) | 0  |
| 0            | 1247129              | James          | White       | Error List                              |                                                                     |                |                      |                       | 2D Shapes Set 4 (e-Assessment Single Unit)    | 0  |
| 0 #          | # 1247128            | Bob            | Smith       | Field Name                              | Error Message                                                       |                |                      | Severity              | 2D Shapes Set 4 (e-Assessment Single Unit)    | 0  |
|              | Total 3              | Note           |             | Maximum Resits Would be Exceeded        | Uploading grades within this file for unit 1385138, would exceed th | e number of re | sits allowed being ( | 0) Error              |                                               |    |
|              | Valid:1<br>Invalid:2 |                |             |                                         |                                                                     |                |                      | Cose                  |                                               |    |
| L            |                      |                | -           |                                         |                                                                     |                |                      |                       | 4                                             |    |
|              |                      |                |             |                                         |                                                                     |                |                      |                       |                                               |    |

NOT GREEN, further information as to the nature of the error can be found by clicking the icon next to the relevant registration import:

If any errors are found which prevent the Results File from being processed, one of two methods must be used to rectify this:

- 1. The data must be removed by clicking the 🗱 icon next to the relevant line(s) flagged as erroneous.
- The import file must be cancelled, amended and resubmitted. This can be done by clicking 'Back' at the top left hand corner of the screen, and the selecting the <sup>\$\$\$</sup> icon next to the relevant Results Import file. Once the Results import file disappears, it can be resubmitted using the method described above.
- 3.

NB: If you choose to remove a <u>single line(s)</u> from the results file, you must also click the 'Revalidate' button at the top of the screen to allow the system to recheck the data before validating and sending.

If you need to add a new row at this stage, you can complete this action by clicking the add row button next to validate and send. If you then fill out the screen which pops up can enter a new row.

| New Pow   | Add Item                 |  |
|-----------|--------------------------|--|
| I NEW KOW | Learner Code             |  |
|           | Learner Identifier Value |  |
|           | Cohort Number            |  |
|           | Qualification Code       |  |
|           | Qualification Group Code |  |
|           | Pathway Code             |  |
|           | Unit Code                |  |
|           | Unit Mark                |  |
|           | Grade                    |  |
|           | Assessment Date          |  |

| Request Full Certificate<br>Request Partial<br>Certificate<br>Request Unit Certificate<br>Include On Award |                                |
|----------------------------------------------------------------------------------------------------|--------------------------------|
| Purchase Order Number                                                                                      | 2343245                        |
| Alternative Achievement                                                                                    |                                |
| Planned Exemption Code                                                                                     |                                |
| Equivalency Code                                                                                           |                                |
| Exempting Qualification                                                                                    |                                |
| Exempting Units                                                                                            |                                |
| Element Code                                                                                               |                                |
| Ac                                                                                                    | id & Close Add Row Clear Close |

### 4.2 Confirmation and Processing

Once you are happy with the results file and the data has been checked, select the **'Validate and Send'** button at the top of the screen to process your Results file:

| Back     | Sum | mary Report Rev                 | validate Valid | late and Send | Add New Row                                                                                   |      |           |
|----------|-----|---------------------------------|----------------|---------------|-----------------------------------------------------------------------------------------------|------|-----------|
| e Detail | s   |                                 |                |               |                                                                                               |      |           |
|          |     | Learner Code                    | First Name     | Last Name     | Site - Qualification                                                                          | Mark | Unit Code |
| >        | ×   | 1247128                         | Bob            | Smith         | 1236.0001 - Ascentis Level 1 Award in Mathematical Skills - Understanding and Using 2D Shapes |      | 1385138   |
| >        | ×   | 1247129                         | James          | White         | 1236.0001 - Ascentis Level 1 Award in Mathematical Skills - Understanding and Using 2D Shapes |      | 1385138   |
|          |     | Total:2<br>Valid:2<br>Invalid:0 | Note           |               |                                                                                               |      | Save      |

This will move your results file from 'Current File List' to 'Files in Processing':

| Lipiceded By Centre Ar    |         | ✓ Fit Name          | in the second second second second second second second second second second second second second second second |            |        |             |             |
|---------------------------|---------|---------------------|----------------------------------------------------------------------------------------------------|------------|--------|-------------|-------------|
| Current File List         |         |                     |                                                                                                    |            |        |             |             |
| File Name                 | Records | Created             | Modified                                                                                                    | Created By | Status | Centre Code | Centre Name |
| O 🗐 🗰 teger               | 3       | 18/09/2022 19:09:51 | 15/09/2022 15:09:51                                                                                             |            | trong  |             |             |
| 🖸 🗑 🗰 resurs              | ,       | 14/59/2022 14:19/31 | 14/99/2022 14/19:31                                                                                             |            | fotog  |             |             |
| Files in Processing       |         |                     |                                                                                                    |            |        |             |             |
| File Name                 | Rec     | cords Created       | Modified                                                                                                    | Created By | Status | Centre Code | Centre Name |
| O 🗐 # 🗟 1000007 20/09/200 |         | 20/09/2022 20-Kn H2 | 20/09/2022 08:45:55                                                                                             | 4          |        |             |             |
| Files Processed           |         |                     |                                                                                                    |            |        |             |             |
| NO FIES                   |         |                     |                                                                                                    |            |        |             |             |

At this stage in the results process, your submitted results will be processed in one of two ways:

### 4.3 Direct Claims Status (DCS) Results

If your centre currently has DCs for the results you have submitted, you will receive an email from Ascentis when they have been processed

| ear Colleague                                                |                     |                                             |                  |               |                    |                     |                    |                            |
|--------------------------------------------------------------|---------------------|---------------------------------------------|------------------|---------------|--------------------|---------------------|--------------------|----------------------------|
| he following res<br>/ith the note:<br>ubmitted by            | ults for y          | our grade file                              | '5000087:20      | /09/2022      | ' have now bee     | en processed.       |                    |                            |
| atch Name: 500<br>urchase Order F                            | 0087:20<br>Referen  | )/09/2022<br>ce: 1951918                    |                  |               |                    |                     |                    |                            |
| atch Name: 500<br>urchase Order F                            | 0087:20<br>Referenc | )/09/2022<br>ce: 1951918<br>Forename        | Surname          | Grade         | QRN Code           | URN Code            | Status             | Unit Certificate Requested |
| atch Name: 500<br>urchase Order F<br>.earner Code<br>1247128 | 0087:20<br>Referenc | 0/09/2022<br>ce: 1951918<br>Forename<br>Bob | Surname<br>Smith | Grade<br>Pass | QRN Code<br>127056 | URN Code<br>1385138 | Status<br>Accepted | Unit Certificate Requested |

Once this has been done, you will receive an automated email advising that your results have been fully processed. The results file will also move down to the third section of the Results Import screen to **'Files Processed'**. The results have been successfully imported and added to the relevant learner(s).

### 4.4 Non-Direct Claims Status (DCS) Results

If your centre does not have DCS for the result(s) you have submitted, you will be unable to proceed with the results submission until your results have been verified by your dedicated Ascentis verifier. You can identify results of this nature via the **'Status'** column in the main Achievement Upload screen. The status will be **'Needs EV Approval'**:

| File Name          | Records | Created             | Modified            | Created By | Status            |
|--------------------|---------|---------------------|---------------------|------------|-------------------|
| 5000087:20/09/2022 | 2       | 20/09/2022 09:41:42 | 20/09/2022 09:45:55 |            | Needs EV Approval |
| les Deserved       |         |                     |                     |            |                   |
| les Processed      |         |                     |                     |            |                   |
| o Files            |         |                     |                     |            |                   |

After your results have been verified, you will receive an automated email advising that the result(s) have been processed, and the results file will move to the **'Files Processed'** section of the Achievement Upload screen.

| Dear Colleague                                                                             |                                  |                                             |             |           |               |               |          |                            |
|--------------------------------------------------------------------------------------------|----------------------------------|---------------------------------------------|-------------|-----------|---------------|---------------|----------|----------------------------|
| The following res<br>With the note:<br>Submitted by<br>Batch Name: 500<br>Purchase Order F | ults for y<br>0087:20<br>Referen | your grade file<br>0/09/2022<br>ce: 1951918 | '5000087:20 | )/09/2022 | ' have now be | en processed. |          |                            |
|                                                                                            | ULN                              | Forename                                    | Surname     | Grade     | QRN Code      | URN Code      | Status   | Unit Certificate Requested |
| Learner Code                                                                               |                                  | Bob                                         | Smith       | Pass      | 127056        | 1385138       | Accepted |                            |
| 1247128                                                                                    |                                  | 000                                         |             |           |               |               |          |                            |

In either instance of result submission (either DCS or non-DCS), once the learner is ready for certification, their Registration Status will update within the cohort to reflect this. They will change from **'In Progress'** to **'Cert. Due'**:

| rt Home   Units   <b>Learn</b> | ers   EVs   Custorn   Exam Bookings |                |                     |                                       |
|--------------------------------|-------------------------------------|----------------|---------------------|---------------------------------------|
| 10 + entries                   |                                     |                |                     | Search:                               |
| Learner Code                   | First Name                          | Last Name      | Registration Status | <ul> <li>Registration Date</li> </ul> |
| Type to filter                 | Type to filter                      | Type to filter | Select values       |                                       |
| 1295046                        | Beth                                | Smith          | Complete            | 01/04/2023                            |
| 1295047                        | Sarah                               | Thetest        | Cert. Due           | 01/04/2023                            |

### **5 CERTIFICATION**

Once a learner has completed a qualification within a cohort Ascentis will generate the relevant certificate(s) for you. You will be notified by an automated email once the certificates are available. If you are expecting paper copies of the certificates, they will be printed and posted as usual.

If you wish to download eCertificates for your learners, they will be available once you have received your email notification. To view and/or download the eCertificates navigate to Certificates -> eCertificates:

| ertific<br>Show | ation<br>Already Generated | Validate Certif<br>eCertificates<br>& Downloaded | icate  |                   |            |            |                 |
|-----------------|----------------------------|--------------------------------------------------|--------|-------------------|------------|------------|-----------------|
| ow              | 10 👻 entries               |                                                  |        |                   |            | Search:    |                 |
|                 | Batch #                    | ▼ Site                                           | eCerts | 🔶 Status          | Downloaded | Created By | • ÷             |
| >               | 1320454                    | 1236.0001                                        | 1      | Ready To Generate | No         | N/A        |                 |
| >               | 1320453                    | 1236.0001                                        | 1      | Ready To Generate | No         | N/A        |                 |
| D               | 1320452                    | 1236.0001                                        | 1      | Ready To Generate | No         | N/A        |                 |
| >               | 1320450                    | 1236.0001                                        | 3      | Ready To Generate | No         | N/A        |                 |
|                 |                            |                                                  |        |                   |            |            | •               |
| owing           | g 1 to 4 of 4 entries      |                                                  |        |                   |            |            | Previous 1 Next |

To generate the eCertificates, click the <sup>O</sup> icon. A .zip folder will download to your default download location. Once clicked, you will be able to view, save and print the certificates as required:

| ≥ 1236.0001 127056 1247128 Bob × +                                                          |                                        |                     | isc                             |                              |                 |          |                                                                  |                           |                                                 |
|---------------------------------------------------------------------------------------------|----------------------------------------|---------------------|---------------------------------|------------------------------|-----------------|----------|------------------------------------------------------------------|---------------------------|-------------------------------------------------|
| → C                                                                                         | 01%20Batc 🟠 📬                          | ··· 🥥 🖶             |                                 |                              |                 |          |                                                                  |                           |                                                 |
|                                                                                             |                                        | <b>B</b> 2 \$       |                                 |                              |                 |          |                                                                  |                           |                                                 |
| is file has limited permissions. You may not have access to some features. View permissions |                                        | ×                   |                                 |                              |                 |          | Actions                                                          |                           |                                                 |
|                                                                                             |                                        |                     | wnloaded                        | Sear                         | ch:             | 0        | Your Recent Activi<br>Site: ACCRINGTON 8<br>Inc Lancashire Adult | y<br>ROSSEND<br>Learning) | ALE COLLEGE (Nelson a<br>- Broad Oak Campus (2) |
| Awarding Organisation                                                                       | File Home                              | Share View Con      | Extract<br>pressed Folder Tools | 1236.0001 Batch 1319434 2 Ce | rtificates      |          | LENITE: ALCHINGIO                                                | V& RUSSE                  |                                                 |
| / warding organisation                                                                      | Vith ( 🗧 🗎 🔺 🕇 🖪                       | → This PC → Desktop | 1236.0001 Batch 131943          | 4 2 Certificates             |                 |          |                                                                  |                           |                                                 |
|                                                                                             | Ouick access                           | ^ Name              |                                 | Туре                         | Compressed size | Password |                                                                  | Ratio                     | Date modified                                   |
|                                                                                             | Desktop                                | 1236.0001 12        | 2056 1247128 Bob Smith          | Microsoft Edge PDF Docu      | 763 KB          | No       | 764 KB                                                           | 1%                        | 20/09/2022 14:36                                |
|                                                                                             | L Downloads                            | 1236.0001 12        | 7056 1247128 Bob Smi            | Microsoft Edge PDF Docu      | 833 KB          |          | 834 KB                                                           |                           | 20/09/2022 14:36                                |
| This is to certify that                                                                     | Documents                              |                     | 7056 1247129 James W            | Microsoft Edge PDF Docu      | 763 KB          | No       | 764 KB                                                           | 1%                        | 20/09/2022 14:36                                |
|                                                                                             | Pictures                               | 2 1236.0001 12      | 2/056 124/129 James W           | Microsoft Edge PDF Docu      | 833 KB          |          | 834 KB                                                           |                           | 20/09/2022 14:30                                |
| Bob Smith                                                                                   | Complete<br>Migration                  |                     |                                 |                              |                 |          |                                                                  |                           |                                                 |
| has successfully completed                                                                  | User Guide                             | ent                 |                                 |                              |                 |          |                                                                  |                           |                                                 |
| Ascentis Level 1 Award in Mathematical Skills - Understandin                                | g an This PC                           |                     |                                 |                              |                 |          |                                                                  |                           |                                                 |
| at                                                                                          | Documents                              | 1                   |                                 |                              |                 |          |                                                                  |                           |                                                 |
| Lune Valley College - Lune Campus                                                           | Music  Pictures  Videos                |                     |                                 |                              |                 |          |                                                                  |                           |                                                 |
|                                                                                             | Windows (C:)                           |                     |                                 |                              |                 |          |                                                                  |                           |                                                 |
|                                                                                             | Shared (2:)                            | V C                 |                                 |                              |                 |          |                                                                  |                           |                                                 |
|                                                                                             | <ul> <li>tems   1 item sele</li> </ul> | ected 703 KB        |                                 |                              |                 |          |                                                                  |                           |                                                 |

Once you have downloaded the eCertificate batch, the eCertificates will move to the 'Already Generated & Downloaded' section of the eCertificate screen. To view and download previously generated eCertificates, click the **'Show Already Generated & Downloaded'** tick box at the top left-hand side of the screen. You will then be able to view an archive of all eCertificates generated:

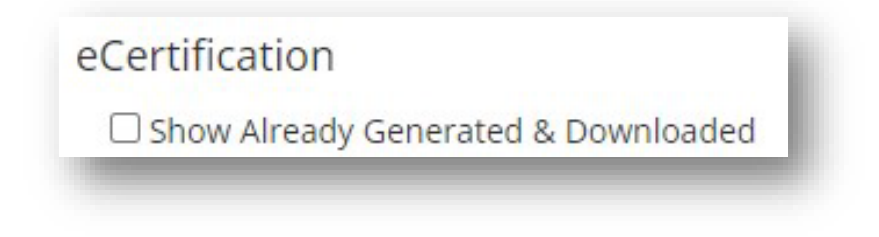

### 6 LEARNER MANAGEMENT

There are two main methods of individually managing your learners in Parnassus, depending on what you wish to do with them.

For a summary view of learner information, it is best to use the **'Learners'** option via the main Parnassus screen:

| Centres | Learners | Certificates 👻 | Reț |
|---------|----------|----------------|-----|
| -       |          | _              | _   |

Via the Learner Screen you will be able to search for your learners using a number of different criteria:

|       |           |            | 2                       | Received 1             |          |
|-------|-----------|------------|-------------------------|------------------------|----------|
|       |           | Centre     | Lune Valley College     | Code                   | <u>i</u> |
|       |           | Site       | All                     | Name                   |          |
|       |           |            |                         | ULN                    |          |
|       |           |            | Advanced Search Options | SCN                    |          |
|       |           |            |                         | Postal Code            |          |
| Lear  | rner Code | First Name |                         | Previous Learner Codes | Gender   |
| 12471 | 130       | Mary       |                         | Event Number           | Female   |
|       |           |            |                         |                        |          |
|       |           |            |                         |                        |          |

Once you have identified your learner, click the 
 icon to open the learner record. From here you
 will be able to view key learner information, such as date of birth, gender, learning difficulties
 information, registered qualification, cohorts and certificates:

| it Name *                    | Mary 🚺 🥥                                                      | Middle Names  | R)           | 9             | Last Name * | Black                   | 10                |
|------------------------------|---------------------------------------------------------------|---------------|--------------|---------------|-------------|-------------------------|-------------------|
| •                            | Not Supplied 👻                                                | Learner Code  | 1247130      |               | ULN 0 +     |                         |                   |
| B *                          | 06/02/1982                                                    | Ethnic Origin | Not Supplied | *             | Gender *    | Female                  | •                 |
|                              |                                                               |               |              |               |             |                         |                   |
| 10                           |                                                               | Nationality   | Not Supplied | *             |             |                         |                   |
| tails Access Reg<br>Oual/Uni | strations <u>Cohorts</u> <u>Certificates</u> <u>Documents</u> | Nationality   | Not Supplied | Centre - Site | Status      | Standalone Registration | Oualification Set |

NB: You will be unable to edit learner information via this screen. If you require any amendments to your learner information, such as name changes or date of birth alterations, please contact Ascentis and we will be able to assist.

To view learner information on a cohort level, select **'Cohorts'** via the main Parnassus screen:

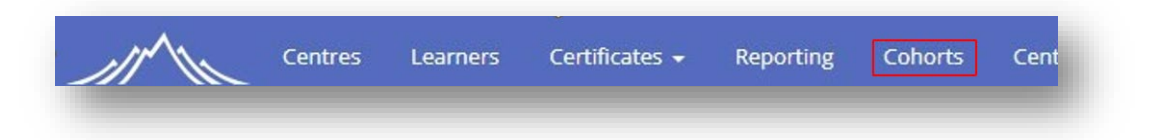

Select the cohort you wish to view and navigate to the **'Learners'** section of the cohort:

| 5000087    |       |       |      |     |        |
|------------|-------|-------|------|-----|--------|
| 0000007    |       |       |      |     |        |
| ohort Home | Units | Learn | ners | FVs | Custom |

Through this learner screen you can withdraw/un-withdraw learners by clicking the  $\equiv$  icon next to the relevant learner:

| Show 10 | ) 👻 entries     |                |
|---------|-----------------|----------------|
|         | Learner Code    | First Name     |
|         | Type to filter  | Type to filter |
| Ę       | 1247130         | Mary           |
| Withdr  | raw/Un-withdraw | Bob            |
|         | 1247129         | James          |

Once the learner has been withdrawn, their Registration Status will change to 'Withdrawn':

|   | Learner Code   | First Name   |               | Last Name         | Registration Status | <ul> <li>Registration Date</li> </ul> |                       |                                       |
|---|----------------|--------------|---------------|-------------------|---------------------|---------------------------------------|-----------------------|---------------------------------------|
|   | Type to filter | Type to fill | er.           | Type to filter    | Select values       |                                       |                       |                                       |
| = | 1247130        | Mary         |               | Black             | In Progress         | 17/05/2022                            |                       |                                       |
|   | 1247128        | Bob.         | Learner Cod   | le 🕴 First Name   | Last Name           |                                       | 0 Registration Status | <ul> <li>Registration Date</li> </ul> |
|   |                |              | Type to fills | er Type to filter | Type to filter      |                                       | Select values         |                                       |
|   |                | =            | 1247130       | Mary              | Black               |                                       | Withdrawn             | 17/05/2022                            |
|   |                |              | * 3 4 7 * 3.0 | nak               | Consiste            |                                       | Permitere             | 17/07/0000                            |

You can also click on the learners ID to see more information about their cohort registration, such as registration date, unit registrations and general cohort information:

|                                      | Contract of the second second s |                                                                           |                                                                            |                             |   |
|--------------------------------------|----------------------------------------------------------------------------------------------------|---------------------------------------------------------------------------|----------------------------------------------------------------------------|-----------------------------|---|
| Conort Home   Units   Learners   EVS | Qualification Units P                                                                                                    | PLR Cohort Info Alternative Achie                                         | wement Entry Requirements Q                                                | Qualification Prerequisites |   |
| how 10 - entries                     | Qualification<br>Centre/Site                                                                                                    | Ascentis Level 1 Award in Mathema<br>Lune Valley College - Lune Valley Co | tical Skills - Understanding and Using<br>kilege - Lune Campus (1236.0001) | ( 2D Shapes                 |   |
| Learner Code 🕴 Firs                  | t Name Pathway                                                                                                    | Default                                                                   | *                                                                          |                             |   |
| Turne to filler                      | Qualification Set                                                                                                    | [immediated]                                                              |                                                                            |                             |   |
| Type or mus                          | Qualification Code                                                                                                    | 127056                                                                    | Status                                                                     | Complete                    |   |
|                                      | ry Registration Date                                                                                                    | 17/05/2022                                                                | Reg Group Code                                                             |                             |   |
| 1247128 Bol                          | D Expiry Dete                                                                                                    |                                                                           | Extend Expiry                                                              | 0                           |   |
| 1247129 Jan                          | Earliest Certificate Date                                                                                                    | 17/05/2022                                                                | Withdrawn                                                                  |                             |   |
|                                      | Last Assessment Date                                                                                                    | 31/05/2022                                                                | Unsuccessful                                                               |                             |   |
| howing 1 to 3 of 3 entries           | Certificate Expires Date                                                                                                    |                                                                           |                                                                            |                             |   |
|                                      | Height                                                                                                    | M                                                                         | in Weight                                                                  | KG st                       | ъ |
|                                      | Study Mode                                                                                                    | Not Supplied                                                              | * Assessment Language                                                      | ENG: English                | • |
|                                      | Total Credit Registered To                                                                                                    | Date 1/1                                                                  |                                                                            |                             |   |
|                                      | Total Credit To Date                                                                                                    | 1/1                                                                       |                                                                            |                             |   |
|                                      | arade .                                                                                                    | Pass                                                                      |                                                                            |                             |   |

### 7 DOCUMENTATION

Parnassus allows users to view, download and upload documents directly into the platform (dependant on the permissions of the user logged in).

There are two groups of documents in Parnassus, "Centre Documents" and "Assessment Documents".

**Centre documents** are files relating to your centre specifically such as EQA reports. Any **Assessment documentation** is found within the documents tab at the top right of the web page within the blue ribbon.

### 7.1 Viewing and Adding Centre Documents

To add or view <u>centre-specific</u> documents, such as Administration documents or Centre Training documents or Registration documents directly to your centre, navigate to the Centres section of Parnassus and select **'Centre Documents'**:

| Centres Lear                                     | rners Certificates <del>-</del> Reporti | ng Cohorts Centre Admir   | - Documents                            |                                    |                               | (.                                                     |
|--------------------------------------------------|-----------------------------------------|---------------------------|----------------------------------------|------------------------------------|-------------------------------|--------------------------------------------------------|
| LUNE Valley (1236)<br>Centre Home   Contacts   C | entre Documents (3)                     |                           |                                        |                                    |                               | Actions                                                |
| Centre Code<br>1236                              | Centre Status<br>Approved               | Old Code<br>1236          | ukern<br>not supplied                  | First Approved<br>29 Oct 2000      | QAA Provider Number<br>080085 | Your Recent Activity<br>Centre: LUNE Valley (1236) Pin |
| Renewal Date<br>08 Apr 2029                      | Date Closed<br>n/a                      | Renewal Status<br>Renewed | Default Assessment Language<br>English | Main Site Telephone<br>01524789654 | Allow eCertification<br>Yes   | CONDIC DAY CERT (DOUDTHA) PIN                          |
| Allow printed Qualification Certificates<br>Yes  | Display CEA Logo on Certificate<br>Yes  |                           |                                        |                                    |                               |                                                        |
| Main Site Email                                  |                                         | Main Site Website         |                                        |                                    | Risk Rating                   |                                                        |
| contact@iunevalley.ac.uk<br>Aain Site Address    |                                         | FAKEORGANISATION.cor      | n                                      |                                    | High                          |                                                        |
| Lune Road, Lancaster, Lancashire                 | e, TESTING ONLY, LA3 1SW                |                           |                                        |                                    |                               |                                                        |
| Groups<br>Not in any Groups                      |                                         |                           |                                        |                                    |                               |                                                        |
| Unit Manage                                      |                                         |                           |                                        |                                    |                               |                                                        |

Via the Centre Documents screen, you will be able to view, download and upload documents that are specific to your centre. To view currently available centre documentation, such as Administration documents or Centre Training documents, click the **()** icon and the selected document will be downloaded. You are also able to leave or review notes attached to the document by selecting the **()** icon.

### 7.2 Viewing and Downloading Assessment Documents

To view and download documents that are not for your Centre only, such as Assessment papers, resources, EQA reports, select the main 'Documents' menu option.

Please be aware that when you first click onto this, the page will take around 10/15 seconds to load. To view specific documents, you will need to have the correct roles and permissions, please refer to page 34.

| tow 10 - entries                                    |      |                                  |                                |            | Search:            |
|-----------------------------------------------------|------|----------------------------------|--------------------------------|------------|--------------------|
| Document Name                                       | Туре | Linked To                        | Category                       | Created    | + Created By       |
| Type to titler                                      |      | Type to filter                   |                                |            |                    |
| 3 9 7111874 - Entry 3 - ESOL - Speaking and Listeni |      | 4 Qualifications                 | ESOL Practice Papers [ESOL Ent | 09/02/2022 | AscentisBulkimport |
| 7111870 - Entry 3 - ESOL - Speaking and Listeni     |      | 4 Qualifications                 | ESOL Practice Papers (ESOL Ent | 09/02/2022 | AscentisBulkImport |
| 5 9 7111867 - Entry 3 - ESOL - Speaking and Listeni |      | 4 Qualifications                 | ESOL Practice Papers (ESOL Ent | 09/02/2022 | AscentisBulkimport |
| 5 C 7111864 - Entry 2 - ESOL - Speaking and Listeni |      | 4 Qualifications                 | ESOL Practice Papers (ESOL Ent | 09/02/2022 | AscentisBulkimport |
| 7111844 - Entry 2 - ESOL - Speaking and Listeni     |      | 4 Qualifications                 | ESOL Practice Papers [ESOL Ent | 09/02/2022 | AscentisBulkImport |
| 5 9 7111841 - Entry 2 - ESOL - Speaking and Listeni |      | 4 Qualifications                 | ESOL Practice Papers (ESOL Ent | 09/02/2022 | AscentisBulkimport |
| 3 C 7111794 - Entry 1 - ESOL - Speaking & Listening |      | 4 Qualifications                 | ESOL Practice Papers [ESOL Ent | 09/02/2022 | AscentisBulkImport |
| 7110314 - Entry 1 - ESOL - Speaking & Listening     |      | 4 Qualifications                 | ESOL Practice Papers (ESOL Ent | 08/02/2022 | AscentisBulkimport |
| 5 C 7110283 - Entry 1 - ESOL - Speaking & Listening |      | 4 Qualifications                 | ESOL Practice Papers [ESOL Ent | 08/02/2022 | AscentisBulkimport |
| 5 9 7108210 - 1384883 Fundamentals of Physics       |      | Qualification: Access to HE Dipl | AHED Assignment Briefs 2019    | 03/02/2022 | AscentisBulkimport |

Documents can be searched in a variety of ways. We would recommend following this search format initially.

Clicking within the 'Category' search box will allow you to select a pre-existing search option. This is like QuartzWeb for those Centres who may have been familiar with this, where in QuartzWeb there was a Document Type such as ESOL Practise Papers and then a Sub-Type of ESOL Entry Level 1, this has been combined into ESOL Practice Papers [ESOL Entry Level 1 Practice] within Parnassus. You can choose from the Categories that show for you by clicking the dropdown or by starting to type within the Category filter 'ESOL' and then choose the relevant Category.

| Document Name       Type       Linked To       Category       Available From       Available To       Hidden       Created By         Type to filter       Type to filter       Type to filter       Type to filter       FSOL Practice Paper       ESOL Practice Paper       ESOL Level 11       ESOL Entry 1 - ESOL - Speaking & List       A qualifications       ESOL Practice Papers [ESOL Level 2]       ESOL Practice Papers [ESOL Level 2]       ESOL Practice Papers [ESOL Entry Level 1 Practice]         4 1385 - Entry 1 - ESOL - Speaking & List       A qualifications       ESOL Practice Papers [ESOL Entry Level 2]       ESOL Practice Papers [ESOL Entry Level 2]       ESOL Practice Papers [ESOL Entry Level 2]         4 1385 - Entry 1 - ESOL - Speaking & List       A qualifications       ESOL Practice Papers [ESOL Entry Level 2]       ESOL Practice Papers [ESOL Entry Level 2]         4 1385 - Entry 1 - ESOL - Speaking and Li       A qualifications       ESOL Practice Papers [ESOL Entry Level 1]       ESOL Practice Papers [ESOL Entry Level 2]         4 1111 - Zip - Entry 1 - ESOL - Practice Pa       2 qualifications       ESOL Practice Papers       1/7/0/2023       1/7/0/2024         4 1109 - Zip - Entry 1 - ESOL - Practice Pa       2 qualifications       ESOL Practice Papers       1/1/2/2023       1/7/0/1/2024         4 1109 - Zip - Entry 1 - ESOL - Practice Pa       2 qualifications       ESOL Practice Papers       0/1/1/2/2023                                                                                                  | N 10 - entries                               |                  |                                                                                       | Search:                                          |
|----------------------------------------------------------------------------------------------------|----------------------------------------------|------------------|---------------------------------------------------------------------------------------|--------------------------------------------------|
| Type to filter       Type to filter       FSOL Practice Papers         Solution       4 Qualifications       ESOL Live Papers (ESOL Level 1]<br>ESOL Live Papers (ESOL Level 2]         Solution       4 Qualifications       ESOL Practice Papers (ESOL Level 2]         Solution       4 Qualifications       ESOL Practice Papers (ESOL Level 2)         Solution       4 Qualifications       ESOL Practice Papers (ESOL Evel 2)         Solution       4 Qualifications       ESOL Practice Papers (ESOL Evel 2)         Solution       4 Qualifications       ESOL Practice Papers (ESOL Evel 2)         Solution       4 Qualifications       ESOL Practice Papers (ESOL Evel 2)         Solution       4 Qualifications       ESOL Practice Papers (ESOL Entry Level 2)         Solution       4 Qualifications       ESOL Practice Papers (ESOL Entry Level 2)         Solution       4 Qualifications       ESOL Practice Papers (ESOL Entry Level 3)         Solution       1 2 Qualifications       ESOL Practice Papers       101/12/2023         Solution       1 2 Qualifications       ESOL Practice Papers       101/12/2023       17/01/2024         Solution       1 2 Qualifications       ESOL Practice Papers       101/12/2023       17/01/2024         Solution       1 2 Qualifications       ESOL Practice Papers       101/12/2023                                                                                                    | Document Name                                | Type 🕴 Linked To | Category     Available From      Available To                                         | Hidden      Created      Created      Created By |
| 41626 - Entry 1 - ESOL - Speaking & List       4 Qualifications       ESOL Live Papers (ESOL Level 1)<br>ESOL Level 2]         41389 - Entry 1 - ESOL - Speaking and Li       4 Qualifications       ESOL Practice Papers (ESOL Level 2)         41387 - Entry 1 - ESOL - Speaking and Li       4 Qualifications       ESOL Practice Papers (ESOL Entry Level 1 Practice)         41387 - Entry 1 - ESOL - Speaking and Li       4 Qualifications       ESOL Practice Papers (ESOL Entry Level 2 Practice)         41385 - Entry 1 - ESOL - Speaking and Li       4 Qualifications       ESOL Practice Papers (ESOL Entry Level 3 Practice)         41385 - Entry 1 - ESOL - Speaking and Li       4 Qualifications       ESOL Practice Papers (ESOL Entry Level 3 Practice)         41385 - Entry 1 - ESOL - Practice Pa       2 Qualifications       ESOL Practice Papers. (SOL Tevel 1 Practice)         41110 - Zip - Entry 1 - ESOL - Practice Pa       2 Qualifications       ESOL Practice Papers       01/12/2023         41109 - Zip - Entry 1 - ESOL - Practice Pa       2 Qualifications       ESOL Practice Papers       01/12/2023       17/01/2024         41109 - Zip - Entry 1 - ESOL - Practice Pa       2 Qualifications       ESOL Practice Papers       01/12/2023       17/01/2024         41109 - Zip - Entry 1 - ESOL - Practice Pa       2 Qualifications       ESOL Practice Papers       01/12/2023       17/01/2024         41106 - Zip - Entry 1 - ESO                                                                                                    | Type to filter                               | Type to filter   | ×ESOL Practice Paper                                                                  |                                                  |
| 4 1389 - Entry 1 - ESOL - Speaking and LL       4 Qualifications       ESOL Level 2]         5 4 1387 - Entry 1 - ESOL - Speaking & List       4 Qualifications       ESOL Practice Papers [ESOL Level 2] Practice]         5 4 1387 - Entry 1 - ESOL - Speaking & List       4 Qualifications       ESOL Practice Papers [ESOL Entry Level 1 Practice]         5 4 1387 - Entry 1 - ESOL - Speaking & List       4 Qualifications       ESOL Practice Papers [ESOL Entry Level 2] Practice]         5 4 1111 - Zip - Entry 1 - ESOL - Practice Pa       2 Qualifications       ESOL Practice Papers       01/12/2023         6 4 1109 - Zip - Entry 1 - ESOL - Practice Pa       2 Qualifications       ESOL Practice Papers       01/12/2023       17/01/2024         7 4 1109 - Zip - Entry 1 - ESOL - Practice Pa       2 Qualifications       ESOL Practice Papers       01/12/2023       17/01/2024         9 41107 - Zip - Entry 1 - ESOL - Practice Pa       2 Qualifications       ESOL Practice Papers       01/12/2023       17/01/2024         9 41106 - Zip - Entry 1 - ESOL - Practice Pa       2 Qualifications       ESOL Practice Papers       01/12/2023       17/01/2024         9 41106 - Zip - Entry 1 - ESOL - Practice Pa       2 Qualifications       ESOL Practice Papers       01/12/2023       17/01/2024         9 41106 - Zip - Entry 1 - ESOL - Practice Pa       2 Qualifications       ESOL Practice Papers                                                                                                    | 9 41626 - Entry 1 - ESOL - Speaking & List   | 4 Qualifications | ESOL Live Papers [ESOL Level 1]                                                       |                                                  |
| 41387 - Entry 1 - ESOL - Speaking & List. <ul> <li>4 Qualifications</li> <li>ESOL Practice Papers [ESOL Entry Level 2 Practice]</li> </ul> 41385 - Entry 1 - ESOL - Speaking and LL. <ul></ul>                                                                                                    | 🙆 41389 - Entry 1 - ESOL - Speaking and Li   | 4 Qualifications | ESOL Live Papers [ESOL Level 2]<br>ESOL Practice Papers [ESOL Entry Level 1 Practice] |                                                  |
| 41385 - Entry 1 - ESOL - Speaking and LL       Image: A Qualifications       ESOL Practice Papers [ESOL Entry Level 3 Practice]         41111 - Zip - Entry 1 - ESOL - Practice Pa       Image: A Qualifications       ESOL Practice Papers [ESOL Entry Level 3 Practice]         41110 - Zip - Entry 1 - ESOL - Practice Pa       Image: A Qualifications       ESOL Practice Papers.       01/12/2023         41110 - Zip - Entry 1 - ESOL - Practice Pa       Image: A Qualifications       ESOL Practice Papers       01/12/2023         41109 - Zip - Entry 1 - ESOL - Practice Pa       Image: A Qualifications       ESOL Practice Papers       01/12/2023       17/01/2024         41106 - Zip - Entry 1 - ESOL - Practice Pa       Image: A Qualifications       ESOL Practice Papers       01/12/2023       17/01/2024         41106 - Zip - Entry 1 - ESOL - Practice Pa       Image: A Qualifications       ESOL Practice Papers       01/12/2023       17/01/2024         41106 - Zip - Entry 1 - ESOL - Practice Pa       Image: A Qualifications       ESOL Practice Papers       01/12/2023       17/01/2024         41105 - Zip - Entry 1 - ESOL - Practice Pa       Image: A Qualifications       ESOL Practice Papers       01/12/2023       17/01/2024         41105 - Zip - Entry 1 - ESOL - Practice Pa       Image: A Qualifications       ESOL Practice Papers       01/12/2023       17/01/2024         41105 - Zip - Entry 1                                                                                                    | 9 41387 - Entry 1 - ESOL - Speaking & List   | 4 Qualifications | ESOL Practice Papers [ESOL Entry Level 2 Practice]                                    |                                                  |
| 41111 - Zip - Entry 1 - ESOL - Practice Pa       2 Qualifications       ESOL Practice Papers       01/12/2023       17/01/2024         41109 - Zip - Entry 1 - ESOL - Practice Pa       2 Qualifications       ESOL Practice Papers       01/12/2023       17/01/2024         41109 - Zip - Entry 1 - ESOL - Practice Pa       2 Qualifications       ESOL Practice Papers       01/12/2023       17/01/2024         41109 - Zip - Entry 1 - ESOL - Practice Pa       2 Qualifications       ESOL Practice Papers       01/12/2023       17/01/2024         41106 - Zip - Entry 1 - ESOL - Practice Pa       2 Qualifications       ESOL Practice Papers       01/12/2023       17/01/2024         41106 - Zip - Entry 1 - ESOL - Practice Pa       2 Qualifications       ESOL Practice Papers       01/12/2023       17/01/2024         41106 - Zip - Entry 1 - ESOL - Practice Pa       2 Qualifications       ESOL Practice Papers       01/12/2023       17/01/2024         41105 - Zip - Entry 1 - ESOL - Practice Pa       2 Qualifications       ESOL Practice Papers       01/12/2023       17/01/2024                                                                                                    | 9 41385 - Entry 1 - ESOL - Speaking and Li   | 4 Qualifications | ESOL Practice Papers [ESOL Entry Level 3 Practice]                                    |                                                  |
| 41110 - Zip - Entry 1 - ESOL - Practice Pa       2 Qualifications       ESOL Practice Papers       01/12/2023       17/01/2024         41109 - Zip - Entry 1 - ESOL - Practice Pa       2 Qualifications       ESOL Practice Papers       01/12/2023       17/01/2024         41106 - Zip - Entry 1 - ESOL - Practice Pa       2 Qualifications       ESOL Practice Papers       01/12/2023       17/01/2024         41106 - Zip - Entry 1 - ESOL - Practice Pa       2 Qualifications       ESOL Practice Papers       01/12/2023       17/01/2024         41106 - Zip - Entry 1 - ESOL - Practice Pa       2 Qualifications       ESOL Practice Papers       01/12/2023       17/01/2024         41106 - Zip - Entry 1 - ESOL - Practice Pa       2 Qualifications       ESOL Practice Papers       01/12/2023       17/01/2024         41105 - Zip - Entry 1 - ESOL - Practice Pa       2 Qualifications       ESOL Practice Papers       01/12/2023       17/01/2024                                                                                                    | 9 41111 - Zip - Entry 1 - ESOL - Practice Pa | 2 Qualifications | ESOL Practice Papers [ESOL Level 1 Practice]                                          |                                                  |
| Image: Market Solution       Image: Market Solution       I | 41110 - Zip - Entry 1 - ESOL - Practice Pa   | 2 Qualifications | ESOL Practice Papers 01/12/2023                                                       | 17/01/2024                                       |
| 41107 - Zip - Entry 1 - ESOL - Practice Pa                2 Qualifications               ESOL Practice Papers             01/12/2023               17/01/2024                 41105 - Zip - Entry 1 - ESOL - Practice Pa               2 Qualifications               ESOL Practice Papers             01/12/2023               17/01/2024                 41105 - Zip - Entry 1 - ESOL - Practice Pa               2 Qualifications               ESOL Practice Papers             01/12/2023               17/01/2024                 41105 - Zip - Entry 1 - ESOL - Practice Pa               2 Qualifications               ESOL Practice Papers             01/12/2023               17/01/2024                                                                                                    | 41109 - Zip - Entry 1 - ESOL - Practice Pa   | 2 Qualifications | ESOL Practice Papers 01/12/2023                                                       | 17/01/2024                                       |
| 41106 - Zip - Entry 1 - ESOL - Practice Pa       2 Qualifications       ESOL Practice Papers       01/12/2023       17/01/2024         41105 - Zip - Entry 1 - ESOL - Practice Pa       2 Qualifications       ESOL Practice Papers       01/12/2023       17/01/2024                                                                                                    | 41107 - Zip - Entry 1 - ESOL - Practice Pa   | 2 Qualifications | ESOL Practice Papers 01/12/2023                                                       | 17/01/2024                                       |
| 💯 41105 - Zip - Entry 1 - ESOL - Practice Pa 👔 2 Qualifications ESOL Practice Papers 01/12/2023 17/01/2024                                                                                                    | 41106 - Zip - Entry 1 - ESOL - Practice Pa   | 2 Qualifications | ESOL Practice Papers 01/12/2023                                                       | 17/01/2024                                       |
|                                                                                                    | 41105 - Zip - Entry 1 - ESOL - Practice Pa   | 2 Qualifications | ESOL Practice Papers 01/12/2023                                                       | 17/01/2024                                       |

Once you have done this, it will filter to only documents available within this Category. Then in the Document Name, if you enter the relevant area you need e.g. within this chosen Category, you could enter Practice Paper F and this will then filter to documents with this title. You could also do this within other Categories via the Set number.

| Show 1     | 0 👻 entries                                |        |                  |                      |                          |             | Search     | c                              |  |
|------------|--------------------------------------------|--------|------------------|----------------------|--------------------------|-------------|------------|--------------------------------|--|
|            | Document Name                              | Туре 🕴 | Linked To        | Category 0           | Available From Available | To 🕴 Hidden | Created    | <ul> <li>Created By</li> </ul> |  |
|            | practice paper f                           |        | Type to filter   | ×ESOL Practice Pape  |                          |             |            |                                |  |
| <b>8</b> Ø | 41389 - Entry 1 - ESOL - Speaking and Li   | ũ      | 4 Qualifications | ESOL Practice Papers | 01/12/2023               |             | 19/01/2024 |                                |  |
| <b>8</b> 0 | 41110 - Zip - Entry 1 - ESOL - Practice Pa | ľ      | 2 Qualifications | ESOL Practice Papers | 01/12/2023               |             | 17/01/2024 |                                |  |
| <b>8</b> 0 | 41058 - Entry 1 - ESOL - Speaking and Li   | ÷.     | 4 Qualifications | ESOL Practice Papers | 01/12/2023               |             | 17/01/2024 |                                |  |
| 8 Ø        | Entry 1 - ESOL - Writing - Assessor Guid   | D)     | 4 Qualifications | ESOL Practice Papers | 01/12/2023               |             | 04/01/2024 |                                |  |
| 8 Ø        | Entry 1 - ESOL - Writing - Assessment P    | D      | 4 Qualifications | ESOL Practice Papers | 01/12/2023               |             | 04/01/2024 |                                |  |
| 8 Ø        | Entry 1 - ESOL - Speaking & Listening      | ß      | 4 Qualifications | ESOL Practice Papers | 01/12/2023               |             | 04/01/2024 |                                |  |
| <b>8</b> 0 | Entry 1 - ESOL - Speaking & Listening      | A      | 4 Qualifications | ESOL Practice Papers | 01/12/2023               |             | 04/01/2024 |                                |  |
| <b>8</b> 0 | Entry 1 - ESOL - Speaking & Listening      | A      | 4 Qualifications | ESOL Practice Papers | 01/12/2023               |             | 04/01/2024 |                                |  |
| <b>8</b> 0 | Entry 1 - ESOL - Reading Assessor Guid     | D)     | 4 Qualifications | ESOL Practice Papers | 01/12/2023               |             | 04/01/2024 |                                |  |
| <b>8</b> Ø | Entry 1 - ESOL - Reading - Assessment P    | D)     | 4 Qualifications | ESOL Practice Papers | 01/12/2023               |             | 04/01/2024 |                                |  |
|            |                                            |        |                  |                      |                          |             |            |                                |  |

Then if you wanted to filter even further you could search in the top right Search 'Speaking' and it will filter again to just those Speaking and Listening documents.

Hovering over the paper you need will show the full file name.

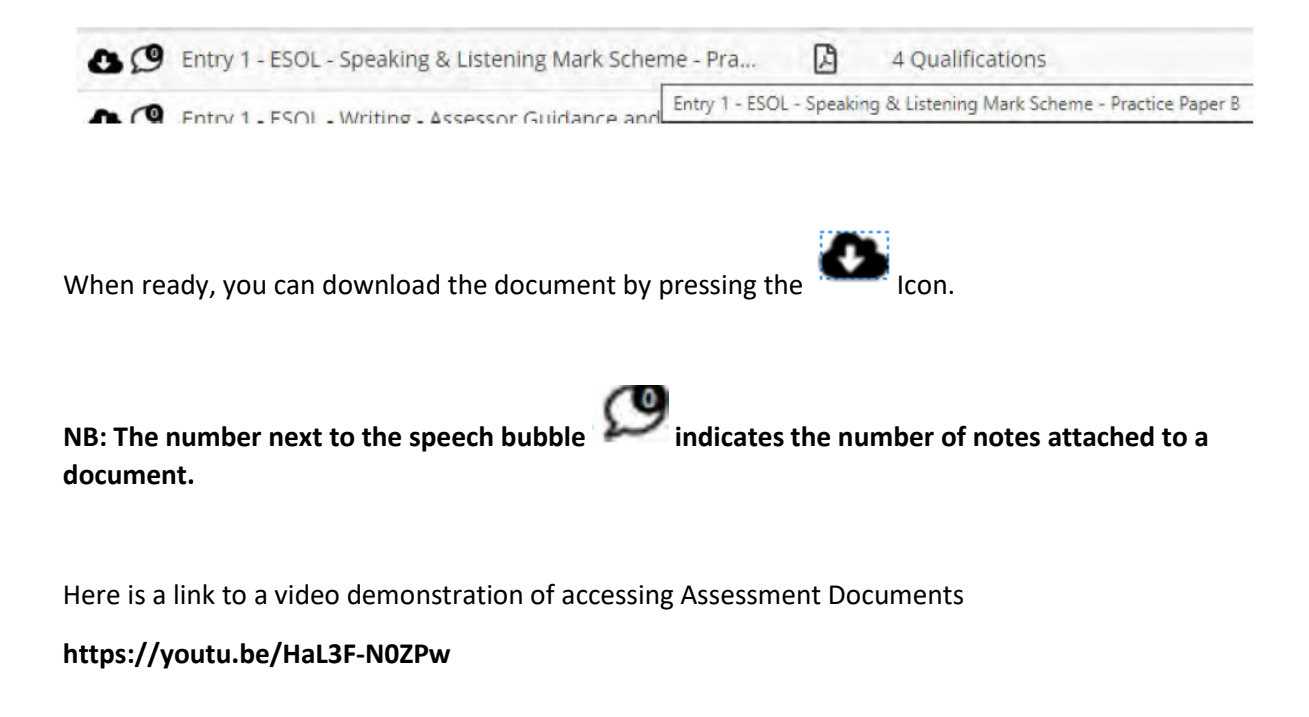

### 8 ROLES

Within Parnassus you can create five different types of user roles which will allow for customised read/write access to various parts of the platform. Below is a matrix which will show the permissions allocated to each available role. Please be aware that **only users with the 'Admin/Centre' role will have the ability to create new user roles and logins.** 

The top row shows the name the overall role is known as, and the second row shows the roles which must be allocated to the user to activate the relevant role. For example, a user with the Exams Officer role will have access to view learner, centre and site information, but will not have the ability to register new learners or edit user details.

| Name [Parnassus]               | Centre            | Exams Officer  | IQA          | Tutor          | External Read Only           |
|--------------------------------|-------------------|----------------|--------------|----------------|------------------------------|
| Actual roles to give           | Centres,          | Centres, Exams | Contros IOA  | Contros Tutor  | Contros Extornal Road Only   |
| user in Parnassus              | CentreUserManager | Officer        | Centres, IQA | Centres, rutor | Centres, External Read Only  |
| QWEquivalent                   | SuperUser         | Exams          | IV           | Tutor          | Rhombus - RO - Tutor Profile |
| ViewCentre                     | 1                 | 1              | 1            | 1              | 1                            |
| View Sites                     | 1                 | 1              | 1            | 1              | 1                            |
| View Learners                  | 1                 | 1              | 1            | 1              | 1                            |
| Register New Learner           | 1                 | 1              | 0            | 1              | 0                            |
| ViewCertificates [via Learner] | 1                 | 1              | 0            | 1              | 1                            |
| eCertificates screen           | 1                 | 1              | 0            | 0              | 0                            |
| ViewReporting                  | 1                 | 1              | 1            | 1              | 1                            |
| View Contacts *2               | 1                 | 1              | 1            | 1              | 1                            |
| Edit Contacts *2               | 1                 | 0              | 0            | 0              | 0                            |
| Create Contact *2              | 1                 | 0              | 0            | 0              | 0                            |
| ViewUserManager                | 1                 | 0              | 0            | 0              | 0                            |
| EditUserManager                | 1                 | 0              | 0            | 0              | 0                            |
| Create UserManager             | 1                 | 0              | 0            | 0              | 0                            |
| ViewCohorts                    | 1                 | 1              | 1            | 1              | 1                            |
| Create Cohorts                 | 1                 | 1              | 1            | 1              | 0                            |
| ViewDocuments                  | 1                 | 1              | 1            | 1              | 1                            |
| Up/DownloadDocuments           | 1                 | 1              | 1            | 1              | 0                            |
| ViewLiveExamPapers             | 1                 | 1              | 0            | 0              | 0                            |
| ViewPracticePapers             | 1                 | 1              | 0            | 1              | 0                            |
| ViewAssignmentBriefs           | 1                 | 1              |              | 1              | 0                            |

### 8.1 Adding a new user to Parnassus

As stated above, only users with the **'Admin/Centre'** role will have the ability to create user accounts on Parnassus. If you require a new user account creating, please contact one of your centre's **'Admin/Centre'** users.

If you require amendments to a user's account, or currently have no members of staff who have 'Admin/Centre' users, please contact Ascentis and we will be able to assist.

To create a new user, navigate to 'Centre Admin' -> 'User Manager' at the top of the screen and select 'Add User'

|                 | earners Ceruncates + | Reporting | Conorts | Centre Admin + | Documents       |
|-----------------|----------------------|-----------|---------|----------------|-----------------|
| ntre User Manag | er                   |           |         | User Manager   |                 |
| Search          | Fmail                |           |         |                | Last Login Date |
|                 |                      |           |         |                |                 |

Add a username, email address and temporary password for the user and select 'Create User'.

| dd User           |                           |        |
|-------------------|---------------------------|--------|
| lser Name         | John.Smith                |        |
| imail:            | john.smith@ascentis.co.uk | lb.    |
| assword (Optional | Password123!              | 10     |
| Associated Centre | 1236: Lune Valley College | ~      |
|                   | Create User               | Cancel |

After the user has been created, select the role(s) you require for the user and click 'Finish'.

| Centre User                                       | Man    | ager   |
|---------------------------------------------------|--------|--------|
| Centres<br>Exams Officer<br>Roles<br>IQA<br>Tutor |        |        |
|                                                   | Finish | Cancel |

Page **39** of **41** 

You can edit roles later by searching for the user within the "Centre Admin" page. After finding the user you would like to modify, press the "Edit User" button. This will then allow you to change the roles.

### It is Important that a user only ever have two roles. "Centres" and then their require role.

The Centre role is given by default and identifies that the user is registered to a centre.

| Centre      | User Manager                        |                     |                     |                      |                         |                             |                                       |
|-------------|-------------------------------------|---------------------|---------------------|----------------------|-------------------------|-----------------------------|---------------------------------------|
| User Name:  | bob.smith                           | Created:            | 11/01/2024          | Centre User Ma       | inager                  |                             |                                       |
|             |                                     |                     |                     | User Name            | bob.smith               | Associated Centre           | Lune Valley College: 1236 🔹           |
| Locked Out: | NO                                  | Last Activity       | 11/01/2024          | Email                | bobsmith@ascnetis.co.uk | Associated Contact          | None 🔻                                |
| Enabled:    | Yes                                 | Last Login:         | 11/01/2024          | Reset Password To    |                         |                             |                                       |
| Online      | False                               |                     |                     |                      |                         |                             | Centres<br>DExams Officer             |
| Comment:    |                                     |                     |                     | Comment              |                         | Roles*                      | _lExternal Read Only<br>IQA<br>⊈Tutor |
| Roles:      | Centres                             | Associated Contact: | None                |                      |                         |                             |                                       |
|             | Exams Officer<br>External Read Only | Associated Centre:  |                     | Two Factor Enabled   |                         | Two Factor Method<br>Chosen | user hasn't cho 💌                     |
|             | IQA                                 | Associated Centre.  | Lune Valley College | Mobile Phone         |                         |                             |                                       |
|             | Tutor                               |                     |                     |                      |                         |                             |                                       |
| Edit User   | Close Reset Password D              | lisable User        |                     | Instate liker Cancel |                         |                             |                                       |

If you wish to attach a contact to your user's role, for example a tutor, you are able to do so. If your new user does not currently appear as a contact, please navigate to the 'Centre' screen and add a new contact to allow them to be selected.

Once this has been confirmed, the user account has been created and will be visible in the list of centre users. The user will now be able to log in to Parnassus.

| Search      |       |                     |                            |
|-------------|-------|---------------------|----------------------------|
| Username    | Email | Last Login Date     | Roles                      |
| Centre User |       | 15/09/2022 10:24:09 | Centres ,CentreUserManager |
| centreuser  |       | 15/09/2022 16:28:32 | Centres ,CentreUserManager |
| John.Smith1 |       | 15/09/2022 16:29:11 | Centres ,Exams Officer     |

NB: For security reasons, it is highly recommended that the user resets their password via the 'Forgot Password?' link on the login page once their account is created.

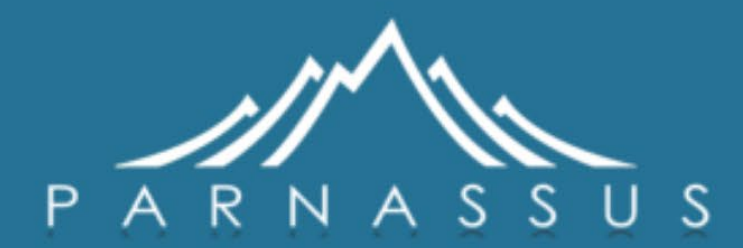

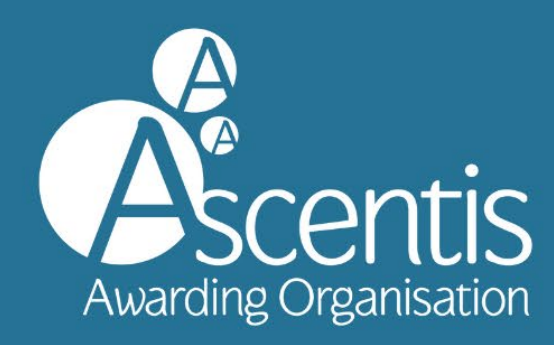

Ascentis Awarding Organisation www.ascentis.co.uk